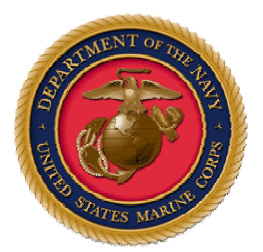

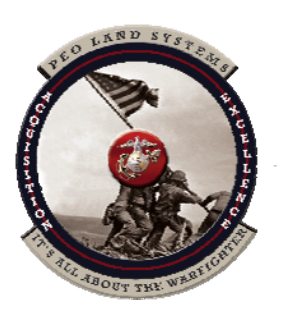

# 2010 ACEIT User Workshop

25 – 27 Jan 10

# Using SumIf and Category Features to Create Estimate Summary Sections

John D. Bryant

USMC, Program Executive Office, Land Systems

Page 1 of 36

Created by John D. Bryant Last printed 2/11/2010 2:53:00 PM

This paper describes a process for developing tailored summary estimating sections using the new SumIf by Cat functionality in ACE for use there and in POST and PowerPoint. The fStarting from a completed a completed Army ACE estimate the paper shows how existing summary sections can be modified to take advantage of the new functionality. An attachment from a previous ACEIT Workshop shows how the summary sections are constructed using DECs, and how the results are then displayed in the POST environment and then into PowerPoint. The attachment finishes with the procedure of adding the tailored summary section information to a different completed ACE estimate and a comparison with other ACE summary procedures.

The final product of the cost estimating process often includes making summaries of the estimate for different stakeholders. Having a summary section makes it easier for the analyst to provide decision makers with the information they need without having to go through the entire estimate to find what they need. In this case the estimate involves a family of vehicles and the decision makers are interested in seeing both total program costs and costs by platform.

The Army Cost Manual contains the Army's Cost Element Structure (CES) and certain cost summary calculations using portions of the CES. This paper will highlight the modification of the Average Procurement Unit Cost (APUC) from using DECs to using SumIf on Category columns.

Advantages of moving the process to a Category column follow:

- 1. Custom summation within the ACE session
- 2. Category report filtering
- 3. POST report filtering
- 4. Allows for much faster calculation than using DECs. DECs are "dynamic equation columns" designed to be calculated and evaluated each time.
- 5. Category entries can be used at the parent or child level. (Using inherits feature of Cat function)
- 6. They are now unlimited and can be safely be used during copy/paste from one session to another (i.e., won't over-write existing data)
- 7. Handles "inheritance" issues with parent and child entries

Using DECS only gives custom summation within the ACE session

Disadvantages of using DECs follow

- 1. POST can't access DEC information
- 2. ACE report generator can't access DEC information
- 3. DECs are methodologies and cannot be used at any -parent level
- 4. DECs are calculated each time the session is, slowly down the results

Page 2 of 36

The process of changing from DEC-based SumIf to a Category Column-based SumIf method is described below

#### Step #1: Create a Category Column

|     | ACEIT User Workshcreen (BY2006\$K)      ACEIT - User Woeen (BY2003\$M) |                      |           |                                                                                                    |             |  |  |  |  |  |
|-----|------------------------------------------------------------------------|----------------------|-----------|----------------------------------------------------------------------------------------------------|-------------|--|--|--|--|--|
|     | WBS/CES Description                                                    | Platform_ID (!) Code | Unique ID | Equation / Throughput                                                                                    | Phas<br>ing |  |  |  |  |  |
| 396 | * Unit Costs by Platform                                               |                      |           |                                                                                                    |             |  |  |  |  |  |
| 397 | APUC - Average Procurement Unit Cost                                   |                      |           |                                                                                                    |             |  |  |  |  |  |
| 398 | ICV - Infantry Carrier Vehicle                                         | 1 [ICV]              |           | lf(Prod_Q_ICV >0, Sumlf(ProcurementCost_ByVariant,<br>Platform_ID, @MGV_Tot_\$)/Prod_Q_ICV ,0]           | , A         |  |  |  |  |  |
| 399 | MV-T - Medical Vehicle - Treatment                                     | 2 [MV-T]             |           | If(Prod_Q_MEV_T > 0,<br>SumIf(ProcurementCost_ByVariant, Platform_ID,<br>(@MGV Tot \$1 / Prod 0 MEV T.0) | , A         |  |  |  |  |  |

| ACE       |                                                                                                    |
|-----------|----------------------------------------------------------------------------------------------------|
| 2         | The following category columns are empty: Category 1.<br>Instead of creating a new column, would you like to rename an existing Category column that is not being used? |
|           | <u>Y</u> es <u>N</u> o                                                                                                    |
| Edit Cate | egory Column                                                                                                    |
| Enter un  | rigue Category column title:                                                                                                    |
| Catego    | ory 1                                                                                                    |
| Enter or  | aluma short title:                                                                                                    |

## Add/Edit New Category dialog (From ACEIT Help)

<u>H</u>elp

The Add/Edit New Category dialog box allows you to add a new or edit an existing <u>Category</u> <u>Column</u> to your session. The dialog is accessed from the <u>Edit menu</u> by selecting Add Category or Edit Column Properties. The dialog contains the following options.

#### Column Title

Cat 8

0K

Cancel

2

Enter a description of the category column you wish to add. Column titles can be up to 120 characters in length.

#### **Column Short Title**

Enter a short title for the column. <u>Short Titles</u> can be viewed by opening the <u>Workscreen Arrange</u> <u>dialog</u> and checking the box entitled "Short Titles". The short title can be up to 15 characters long. They can contain any special characters or spaces, except for double quotation marks (").

Page 3 of 36

Created by John D. Bryant Last printed 2/11/2010 2:53:00 PM

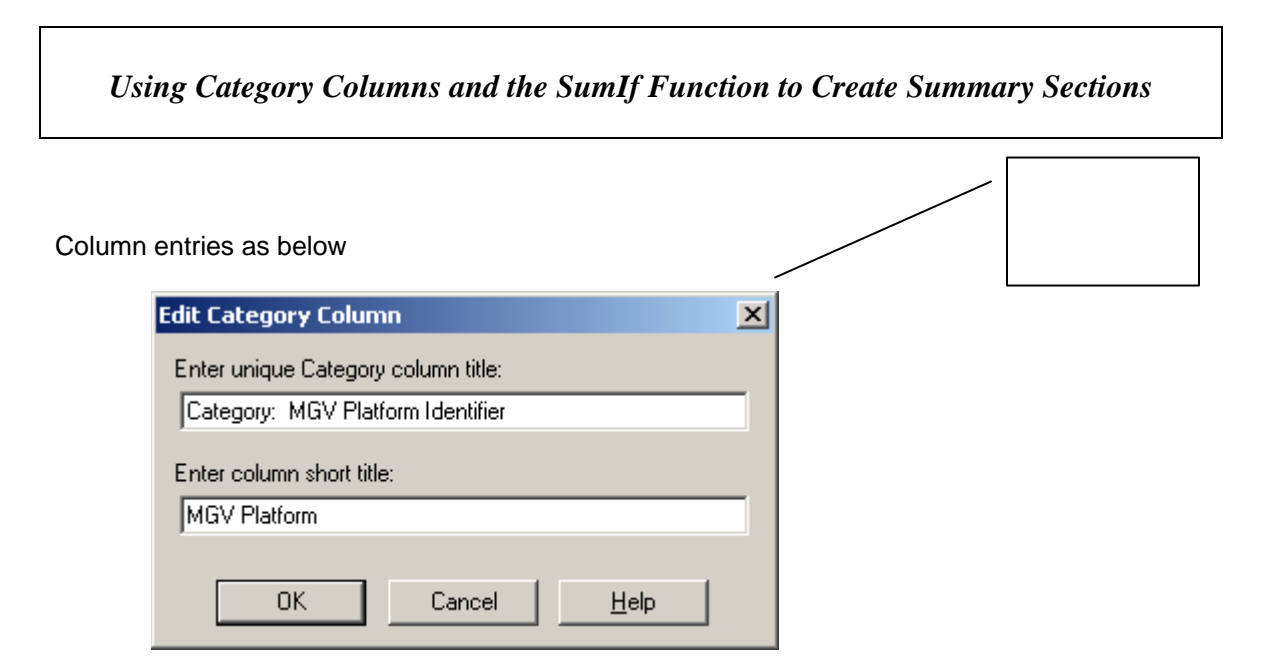

New category column is not automatically entered on the active workscreen. Need to do a workscreen arrange .

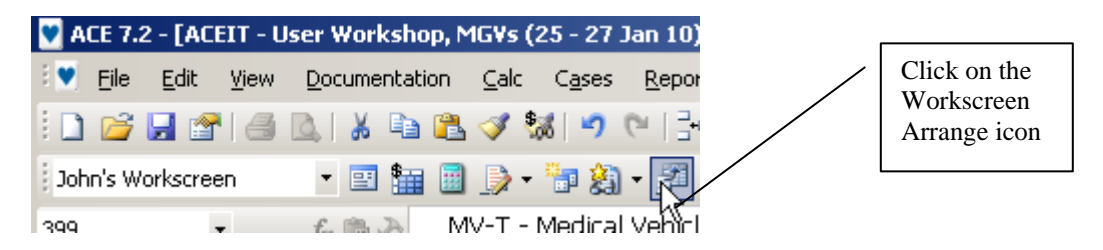

Page 4 of 36

| Arrange Workscreen                                               |                    |                                         |             |              |           | ×                                            | 1          |
|------------------------------------------------------------------|--------------------|-----------------------------------------|-------------|--------------|-----------|----------------------------------------------|------------|
| <u>G</u> o To: John's Workscree 💌                                | 2                  | <u>W</u> orkscreen Title:               | John's Wo   | kscree       |           |                                              |            |
| Available Columns                                                | . [                | Reset Apply                             | Nev         | / <u>D</u> e | elete [   | Default                                      |            |
| Category 2                                                       | ]  -               |                                         |             |              |           |                                              |            |
| Lategory 4<br>Category 5                                         | II Г.              | Column Arrangemen                       | t —         |              |           |                                              |            |
| Category 6                                                       |                    | Title                                   |             | Width        | Align     | _ <b>_</b>                                   |            |
| Category: MGV Platform Identifier                                | Unhide >>          | WBS/CES Description                     | on          | 33.9         | Left      | -                                            |            |
| FADSS                                                            |                    | Methodology Descrip                     | otion Keywo | 12.8         | Right     | <u> </u>                                     |            |
| Filter by a Budget Activity                                      | K Hide             | Methodology (*) Note                    | es          | 13.9         | Right     | -                                            |            |
| Filter by a Common Component                                     |                    | LARD_IKE (") NOtes<br>Notos (*) bu John |             | 25.0         | Diabl     | - III                                        |            |
| Filter by a Gov PM or LSI<br>Filter by a Tier "n" Sub-Contractor |                    | WBS Indent Level                        |             | 23.0         | Center    | ÷                                            |            |
| Filter by a Tier 1 Sub-Contractor                                | <b>a</b>           | ProcurementCost_Bu                      | Mariant (D) | 25.0         | Bight     | ÷ II                                         |            |
| Filter by an FCS Platform                                        |                    | Approp                                  | · •         | 4.1          | Center    | <b>-</b>                                     |            |
| Filter by GOV or LSI Cost<br>Filter by SEPM Sub-Category         | . 4                | Platform_ID (!) Code                    |             | 18.8         | Right     | -                                            |            |
| PME Matrix                                                       |                    | Unique ID                               |             | 22.8         | Center    | <b>-</b>                                     |            |
| Durbe Musikas                                                    | 1 1                | Equation / Throughp                     | out         | 32.4         | Right     | -                                            |            |
| Filter                                                           |                    | Phasing Method                          |             | 4.3          | Center    | -                                            |            |
| C Display all columns                                            |                    | Fiscal Year                             |             | 5.0          | Center    | -                                            |            |
| O Display what-if case columns                                   |                    | Units                                   |             | 5.0          | Center    | -                                            |            |
| O Display DECs                                                   |                    | Start Date                              |             | 9.0          | Right     | -                                            |            |
| Display category columns                                         |                    | Finish Date                             |             | 9.0          | Right     | -                                            |            |
| bispidy category columns                                         |                    | Result Format                           |             | 9.9          | Lert      | <u> -                                   </u> |            |
|                                                                  |                    |                                         |             |              |           |                                              |            |
| 🗖 Column Headers —                                               | _                  |                                         |             |              |           | <b>•</b>                                     |            |
| Short Titles Height: 2                                           |                    |                                         |             |              | - 1       |                                              |            |
|                                                                  |                    |                                         | ок          | Cancel       |           |                                              |            |
| Lesle lite de la code de Ciciela e d                             |                    |                                         |             |              | /         | Categ                                        | gory shows |
| Looks like this when finished                                    |                    |                                         |             |              |           | up he                                        | re         |
| (manufacture and the second                                      |                    |                                         |             |              |           |                                              |            |
| ACEIT User Workshcreen (BY2006                                   | K)/ 💟 ALEIT - User | Woeen (BY200                            | 3\$M) \     | _            | _/        |                                              |            |
| WBS/CES Desi                                                     | cription           | Platform ID (                           | !) Code     | Cat          | egory: N  | 1GV                                          |            |
| 200 * Unit Coste bu Platform                                     | •                  | _ 、                                     |             | Plat         | iorm ider | umer                                         | -          |
| APIIC Auerage Processor                                          | at Unit Coat       |                                         |             |              |           |                                              |            |
| 397 AFOC - Average Frocuremen                                    |                    |                                         |             |              |           |                                              | _          |
| 398 ICV - Infantry Carrier Vehicle                               |                    |                                         | 1 (ICV      | ]            |           |                                              |            |

2 [MV-T]

0.0.0.0

#### Step #2: Use current DEC entries to populate the new category column

MV-T - Medical Vehicle - Treatment

399

Page 5 of 36

| Created by John D. Bryant         |  |
|-----------------------------------|--|
| Last printed 2/11/2010 2:53:00 PM |  |

Highlight the column for copy/paste operation to the new category column

|     | ACEIT User Workshcreen (BY2006\$K) ACEIT - User Woeen (BY2003\$M) |                      |                  |  |  |  |  |  |
|-----|-------------------------------------------------------------------|----------------------|------------------|--|--|--|--|--|
|     | WBS/CES Description                                               | Platform_ID (I) Code | Category:<br>MGV |  |  |  |  |  |
| 396 | * Unit Costs by Platform                                          | \$                   |                  |  |  |  |  |  |
| 397 | APUC - Average Procurement Unit Cost                              |                      |                  |  |  |  |  |  |
| 398 | ICV - Infantry Carrier Vehicle                                    | 1 [ICV]              |                  |  |  |  |  |  |
| 399 | MV-T - Medical Vehicle - Treatment                                | 2 [MV-T]             |                  |  |  |  |  |  |

To change numbering scheme of the platforms to a more descriptive category entry use the Replace

|     | ACEIT User Workshcreen (BY2006\$K) 🖤 ACEIT - User Woeen (BY2003\$M) |                               |             |             |                               |              |  |
|-----|---------------------------------------------------------------------|-------------------------------|-------------|-------------|-------------------------------|--------------|--|
|     | WBS/CES Description                                                 | Platform_ID (I) Code          | Cateo<br>MG | gory:<br>3∨ | Unio                          | que ID       |  |
| 396 | * Unit Costs by Platform                                            |                               |             |             |                               |              |  |
| 397 | APUC - Average Procurement Unit Cost                                |                               |             |             |                               |              |  |
| 398 | ICV - Infantry Carrier Vehicle                                      | 1 [ICV]                       |             | 1 [ICV]     |                               |              |  |
|     | MV-T - Medical Vehicle - Treatment                                  | 2 [MV-T]                      | 2           |             | Ch <u>o</u> ices              | Ctrl+L       |  |
| 399 |                                                                     |                               |             |             | Eguation Builder              | Ctrl+E       |  |
| 400 | MV-E - Medical Vehicle - Evacuation                                 | 3 [MV-E]                      | 3           |             | Calc BASELINE                 | F9           |  |
| 401 | MCV - Mounted Combat System                                         | 4 [MCV]                       | 4           | ×           | Cut                           | Ctrl+X       |  |
| 402 | NLOS-C - Non Line of Site - Cannon                                  | 5 [NLOS-C]                    | 5 (N        |             | -<br>Conv                     | Ctrl+C       |  |
| 403 | NLOS-C Spl                                                          | 5.1 [NLOS-C Special Interest] | ecial II    |             | E-F/                          | Christy      |  |
| 404 | NLOS-M - Non Line of Site - Mortar                                  | 6 [NLOS-M]                    | 6 [NI       |             | <u>r</u> asie<br>Deste Teacut | Curry        |  |
| 405 | C2V - Command & Control Vehicle                                     | 7 [C2V]                       |             |             | Paste I <u>n</u> sert         | Ctri+M       |  |
| 406 | RSV - Reconnaissance & Surveillance Vehicle                         | 8 [RSV]                       | 8           | Æ           | Toggle <u>B</u> ookmark       |              |  |
| 407 | FRMV - FCS Recovery & Maintnenance Vehicle                          | 9 [ FRMV]                     | 9[          | \$          | Result Forma <u>t</u>         | Ctrl+Shift+R |  |
| 408 |                                                                     |                               |             | 2           | Insert Ro <u>w</u>            | Ctrl+F6      |  |
| 409 | APUC - Phased                                                       |                               |             |             | <br>Delete Row                | F6           |  |
| 410 | ICV - Infantry Carrier Vehicle                                      | 1 [ICV]                       |             |             |                               |              |  |
| 411 | MV-T - Medical Vehicle - Treatment                                  | 2 [MV-T]                      | 2           |             | Eind                          | Ctrl+F       |  |
| 412 | MV-E - Medical Vehicle - Evacuation                                 | 3 [MV-E]                      | 3           |             | <u>R</u> eplace               | Ctrl+H       |  |
|     |                                                                     | i                             |             |             |                               | · \\         |  |

The new Find and Replace dialog box appears.

| Find and Replace       |                       | ×                   | 1                      |
|------------------------|-----------------------|---------------------|------------------------|
| Find Replace           |                       |                     |                        |
| Find what: 1 [ICV]     |                       | •                   |                        |
| Replace with: ICV      |                       | •                   |                        |
| Direction: Down        | Match case            | Current column only |                        |
| Search: By Rows        | Match whole word only |                     |                        |
| Replace All            | Replace Find Next     | Close Help          |                        |
|                        |                       |                     | Make sure<br>you click |
| ACE                    | ×                     |                     | here!!!                |
| Replaced 197 instances | of '1 [ICV]'.         |                     |                        |
| OK                     |                       |                     |                        |

At this point we look at the current formula and realize that we have chosen the wrong DEC for the equation. No problem, first go to Edit / Edit Column Properties. Next, do workscreen arrange and pull-in the ProcurementCost\_ByVariant DEC. Then copy/paste that column's entries into the new category column. Then use Find/Replace to make the column entries more understandable

| Edit Category Column                  | × |  |  |  |  |  |
|---------------------------------------|---|--|--|--|--|--|
| Enter unique Category column title:   |   |  |  |  |  |  |
| Category: Procurement Cost by Variant |   |  |  |  |  |  |
| Enter column short title:             |   |  |  |  |  |  |
| Variant_2\$                           |   |  |  |  |  |  |
| OK Cancel <u>H</u> elp                |   |  |  |  |  |  |

| AC  | EIT User Workshcreen (BY2006\$K) 💙 ACEIT - User | ' Woeen (BY2003\$M)                    |                                          |           |                                                                                                    | •          |
|-----|-------------------------------------------------|----------------------------------------|------------------------------------------|-----------|----------------------------------------------------------------------------------------------------|------------|
|     | WBS/CES Description                             | ProcurementCost_ByVariant<br>(!) Codes | Category: Procurement<br>Cost by Variant | Unique ID | Equation / Throughput                                                                                  | Pha<br>ing |
| 396 | * Unit Costs by Platform                        |                                        |                                          |           |                                                                                                    |            |
| 397 | APUC - Average Procurement Unit Cost            |                                        |                                          |           |                                                                                                    |            |
| 398 | ICV - Infantry Carrier Vehicle                  |                                        | ICV                                      |           | If(Prod_Q_ICV >0, SumIf(ProcurementCost_ByVariant,<br>Platform_ID, @MGV_Tot_\$)/Prod_Q_ICV.0           | A          |
| 399 | MV-T - Medical Vehicle - Treatment              |                                        | MV-T                                     |           | If(Prod_Q_MEV_T ≻ 0<br>SumIf(ProcurementCost_ByVariant, Platform_ID,<br>⊚MGV Tot_\$1 / Prod_0_MEV T, 0 | A          |

The syntax of the formula needs to be changed from a Sumlf with a DEC to a Sumlf using a category column. The two DECs highlighted below are no longer needed and will be replaced by the category based syntax. The Category entries are case insensitive in the Cat formula.

|            |                                                                                     |                                                | /                                        | Take c       | out & use Cat syntax.                                                                           |                       |  |  |  |
|------------|-------------------------------------------------------------------------------------|------------------------------------------------|------------------------------------------|--------------|-------------------------------------------------------------------------------------------------|-----------------------|--|--|--|
| 💟 ACE 7    | 7.2 - [ACEIT - User Workshop, MGVs (25 - 27 Jan 1                                   | 0).aceit - John's Workscreen (B                | ¥2003\$M)]                               |              |                                                                                                 | _ 8                   |  |  |  |
| 🗄 💌 🛛 Eile | <u>Edit View D</u> ocumentation <u>C</u> alc C <u>a</u> ses <u>R</u> ep             | orts <u>T</u> ools <u>W</u> indow <u>H</u> elp | /                                        |              |                                                                                                 | - 8                   |  |  |  |
| i 🗋 💕      | 🗋 📴 🛃 🚰 🕘 🚴 🐇 🕰 🖏 🥩 🍽 🍽 🤧 🛷 加 🖘 100% 🔹 🚽 Increased Sans Serif 🔹 8 🔹 🗛 - 💩 - B Z U 🐜 |                                                |                                          |              |                                                                                                 |                       |  |  |  |
| john's V   | Workscreen 🔹 🖭 🏣 📓 🍺 + 🧦 🍇 + 🚰                                                      | 1 🔏 🕘 📜 🗄 🗞 📳 🖓 🚺                              | 9 🗞 🔬 🖬 👘 🖗 🦃                            | , I 🕰 I 🔏 🦻  | 4 á ž 🗲 📕 🗄 🖉 🦑 📑 🛃 🎴                                                                           | F                     |  |  |  |
| 398        | <ul> <li>X &lt; 1/2 (m 2)</li> <li>If(Prod_Q_ICV &gt;0, Sun</li> </ul>              | nIf(ProcurementCost_ByVariant                  | t, Platform_ID, @MGV_To                  | t_\$)/Prod_Q | _ICV ,0)                                                                                        | -                     |  |  |  |
| V AC       | EIT User Workshcreen (BY2006\$K) 💙 ACEIT - User                                     | Woeen (BY2003\$M)                              |                                          |              |                                                                                                 | -                     |  |  |  |
|            | WBS/CES Description                                                                 | ProcurementCost_ByVariant<br>(I) Codes         | Category: Procurement<br>Cost by Variant | Unique ID    | Equation / Throughput                                                                           | Pha,<br>ing           |  |  |  |
| 396        | * Unit Costs by Platform                                                            | \$                                             |                                          |              |                                                                                                 |                       |  |  |  |
| 397        | APUC - Average Procurement Unit Cost                                                | _                                              |                                          |              |                                                                                                 |                       |  |  |  |
| 398        | ICV - Infantry Carrier Vehicle                                                      |                                                |                                          |              | lf(Prod_Q_ICV >0, Sumlf(ProcurementCost_ByVaria<br>Platform_ID, @MGV_Tot_\$)/Prod_Q_ICV         | ant, A<br>',0)        |  |  |  |
| 399        | MV-T - Medical Vehicle - Treatment                                                  |                                                |                                          |              | اf(Prod_Q_MEV_T :<br>SumIf(ProcurementCost_ByVariant, Platform_<br>(@MGV Tot \$1 / Prod O MEV T | • 0, A<br>ID,<br>. 01 |  |  |  |

Page 8 of 36

### Categorry Feature Use (From ACEIT Help)

# Cat()

#### Purpose:

This function retrieves information from existing Category columns. This function can be used within the <u>IF</u>, <u>SumIf()</u> or <u>SumIfTot()</u> functions to allow the user to do string comparisons.

#### Syntax:

Cat ( [@var,] "Cat Title" [, Inherit] )

#### @var

This is an optional argument used to reference the ACE row where the category value is stored. The @var syntax identifies an ACE row, where var is the Unique ID of the row to reference. If no row is specified, the function defaults to retrieve the category value from the current row (the row where the function is called).

#### Cat Title

This argument is the <u>short title</u> of the <u>category</u> column. By default, category columns can be found on the WBS workscreen. You can see a list of category columns by opening the <u>Arrange dialog</u> and clicking the radio button entitled "Display Category Columns". This lists the full title of the column. To view the short title, click on a category column and select <u>Edit ></u> <u>Edit Column Properties</u>. The resulting dialog shows both the full and short title of the column.

#### Inherit

This optional parameter indicates how to treat inheritance of category codes. If not specified, the default is "0", which means that the cell must explicitly define the code; a value < 0 means that the parent's code will be used (even if the child code is different from the parent); and a value of "1" means that the parent's code will be used if the cell is empty.

#### Remarks:

- 1. This function is always used within another function as part of an expression (e.g., SUMIF, IF).
- 2. This function can be used to evaluate the result of complex functions.
- 3. Cat Title must be enclosed in quotation marks since it is a text string.

#### Page 9 of 36

| Created by John D. Bryant         |
|-----------------------------------|
| Last printed 2/11/2010 2:53:00 PM |

Example:

SumIf(Cat("Appn"), "RDTEA", @Total\$) - Returns the sum of all rows under "Total\$" that have an appropriation of "RDTEA".

SumIf(Cat("Service"), "Army", @Total\$) - Returns the sum of all rows that have a category code of "Army" in the Service category column.

SumIf(OR(Cat("Service")="AirForce", Cat("Service")="Army"), 1, @Total\$) - Returns the sum of all rows that have a category code of "AirForce" or "Army" in the Service category column.

IF(Cat("Appn") = "3010", 10, 0) - Returns a value of 10 if the value in the Appropriation column is 3010; otherwise it returns 0.

| ł | After    | deciphering the syntax a                        | New portion of the                             |                                          |             |                                                                            |                   |
|---|----------|-------------------------------------------------|------------------------------------------------|------------------------------------------|-------------|----------------------------------------------------------------------------|-------------------|
| 1 | 💙 ACE 7. | 2 - [ACEIT - User Workshop, MG¥s (25 - 27 Jan 1 | 0).aceit - John's Workscreen (B                | 72003\$M)]                               |             | formula                                                                    | _ 8               |
|   | 🐑 Eile   | Edit View Documentation Calc Cases Rep          | orts <u>T</u> ools <u>W</u> indow <u>H</u> elp |                                          |             |                                                                            | - 8               |
|   | i 🗋 💕    | 🛃 😭 🎒 📐 🐰 🗈 隆 🕩 😫 🔊 (° 1                        | k 🖹 🖌 🗞 🌾 👘                                    | 🗤 🗸 🚽 Microsoft San                      | s Serif 🔹 🗧 | - <u>A</u> - δ - B Ι <u>U</u>   \$                                         | Ŧ                 |
| - | John's W | /orkscreen 🔹 💌 🏭 🔟 🍺 🕶 🎒 👻 🗗                    | 1 🔏 🛛 📜 🕓 🖓 🖓 🖓                                | ≥ ≷ <u>X</u> 12 12 14                    | 1 🕰 1 🔏 名   | a 🚈 🌫 📮 🕴 🖻 🍫 🖻 🔜 智                                                        |                   |
| E | 398      | 🝷 🗙 🗸 🏂 🍓 궑 If(Prod_Q_ICV >0, Sun               | nIf (Cat ("Variant_2\$"), "ICV", (             | @MGV_Tot_\$) / Prod_Q_I                  | CV, 0)      |                                                                            | _                 |
|   |          | IT User Workshcreen (BY2006\$K) 💙 ACEIT - User  | Woeen (BY2003\$M) 👫 ACEI                       | - User Workiewer (BY2003                 | \$M)        |                                                                            |                   |
| ſ |          | WBS/CES Description                             | ProcurementCost_ByVariant<br>(!) Codes         | Category: Procurement<br>Cost by Variant | Unique ID   | Equation / Throughput                                                      | Phas<br>ing       |
|   | 396      | * Unit Costs by Platform                        |                                                |                                          |             |                                                                            |                   |
|   | 397      | APUC - Average Procurement Unit Cost            |                                                |                                          |             |                                                                            |                   |
|   | 398      | ICV - Infantry Carrier Vehicle                  |                                                |                                          |             | lf(Prod_Q_ICV >0, SumIf (Cat ("Variant_<br>"ICV", @MGV_Tot_\$) / Prod_Q_I0 | 2\$"), A<br>(V,0) |
| 1 | 200      | MV-T - Medical Vehicle - Treatment              |                                                |                                          |             | If(Prod_Q_MEV_T >0, SumIf (Cat ("Variant                                   | 2\$"), A          |

**Unfortunately** the Category columns and entries do not show up in the formula bar as do other items such IDs, functions, DECs and UDFs.

|   | 💟 ACE 7.2 - [ACEIT - User Workshop, MGYs (25 - 27 Jan 10).aceit - John's Workscreen (BY2003\$M)]  |                                                                                                    |                       |           |              |                            |                |                     |               |  |  |  |  |  |
|---|---------------------------------------------------------------------------------------------------|----------------------------------------------------------------------------------------------------|-----------------------|-----------|--------------|----------------------------|----------------|---------------------|---------------|--|--|--|--|--|
|   | : 💙 <u>F</u> ile                                                                                  | 👻 Eile Edit View Documentation <u>C</u> alc C <u>a</u> ses <u>R</u> eports <u>T</u> ools <u>W</u> indow <u>H</u> elp |                       |           |              |                            |                |                     |               |  |  |  |  |  |
| I | i 🗋 💕                                                                                             | 🚽 🖀 🧉 🔍 🕺 🖬 🕰 🛷 🐝 🔊 (° 1                                                                                             | - 🖹 🔏 🐎 🎋 👘           | 100%      |              | Microsoft Sans Serif 🔹 8   | • <u>A</u> • ð | BI                  | <u>U</u>   \$ |  |  |  |  |  |
|   | John's W                                                                                          | orkscreen 🔹 🔹 🏣 📓 🌛 🔹 🎒 🔹 🗿                                                                                          | i 🔏 🛛 📮 🔤 🖏 📳         | 🖥 i 🦻 🔯 i | <b>λ</b> Ξ Σ | -<br>                      | چ 🧏 쑲          | i 🗐 🎜 📑             | <u>.</u>      |  |  |  |  |  |
| l | 398 × × ✓ 🛵 📸 🎠 If(Prod_Q_ICV >0, SumIf (Cat ("Variant_2\$"), "ICV", @MGV_tot_\$[)/Prod_Q_ICV ,0) |                                                                                                    |                       |           |              |                            |                |                     |               |  |  |  |  |  |
|   |                                                                                                   | (T User Workshcreen (BY2006\$K)) 🖤 ACEIT - User                                                                      | Woween (BY2003\$M)    |           |              | ID MGV_Stepup              | <u> </u>       |                     |               |  |  |  |  |  |
| i |                                                                                                   |                                                                                                    |                       |           | _            | ID MGV_SupDepSup_5\$       |                |                     | -             |  |  |  |  |  |
| I |                                                                                                   | WBS/CES Description                                                                                                  | Category: Procurement | Unique ID | BAS          | ID MGV_SupEquip_1\$        |                |                     | Phas          |  |  |  |  |  |
| I |                                                                                                   | ·····                                                                                                    | Cost by Variant       |           |              | ID MGV_SupEquip_2\$        |                |                     | ing           |  |  |  |  |  |
| I | 398                                                                                               | ICV - Infantry Carrier Vehicle                                                                                       |                       |           | 3            | ID MGV_SusTool_2\$         |                | nt_2\$''), ''ICV'', | Α             |  |  |  |  |  |
| I | 000                                                                                               |                                                                                                    |                       |           |              | ID MGV_SysSpecificSup_4\$  |                | rod_Q_ICV ,UJ       |               |  |  |  |  |  |
| I | 200                                                                                               | MV-T - Medical Vehicle - Treatment                                                                                   |                       |           | 1            | ID MGV_Tot_\$              |                | $Q_MEV_T > 0,$      | А             |  |  |  |  |  |
| I | 399                                                                                               |                                                                                                    |                       |           |              | ID MGV_Training_4\$        |                | nt, Platform_ID,    |               |  |  |  |  |  |
| I | 400                                                                                               | MV-E - Medical Vehicle - Evacuation                                                                                  |                       |           | :            | ID MGV_TrainingDevices_1\$ |                | Q_MEV_E >0,         | Α             |  |  |  |  |  |
| I | 401                                                                                               | MCV - Mounted Combat Sustem                                                                                          |                       |           |              | ID MGV_TrainingDevices_2\$ |                | Cost BuVariant      | Δ             |  |  |  |  |  |
| I | 401                                                                                               | NI OC C. New Live of City. Common                                                                                    |                       |           |              | ID MGV_Trans_5\$           |                |                     | ~             |  |  |  |  |  |
| I | 402                                                                                               | INLUS-L - Non Line of Site - Lannon                                                                                  |                       |           | -            | ID MGV_Trng_5\$            |                | _NLUS_U > 0,        | A             |  |  |  |  |  |
| I | 403                                                                                               | NLOS-C Spl                                                                                                    |                       |           | 1            | MGV Tronomo 24             |                | $OS_C_Spl > 0,$     | A             |  |  |  |  |  |
| I | 404                                                                                               | NLOS-M - Non Line of Site - Mortar                                                                                   |                       |           | :            | ↓                          |                | _NLOS_M > 0,        | A             |  |  |  |  |  |
| I | 405                                                                                               | C2V - Command & Control Vehicle                                                                                      |                       |           | :            | All Unique ID Function DEC |                | Cost_ByVariant,     | Α             |  |  |  |  |  |
|   |                                                                                                   |                                                                                                    |                       |           |              |                            | <u></u>        |                     |               |  |  |  |  |  |

Page 11 of 36

#### Attachment

The final product of the cost estimating process often includes making summaries of the estimate for different stakeholders. Having a summary section makes it easier for the analyst to provide decision makers with the information they need without having to go through the entire estimate to find what they need. In this case the estimate involves a family of vehicles and the decision makers are interested in seeing both total program costs and costs by platform. This paper assumes an Army cost estimating environment and stakeholders. However, the methodology could be modified to meet other needs. The information below is from the Stryker program, but any costs shown have been changed for example purposes and should not be used as representative of the Stryker program.

The Army Cost Manual contains the Army's Cost Element Structure (CES) and certain cost summary calculations using portions of the CES. This paper will highlight two calculations, the Program Acquisition Unit Cost (PAUC) and the Average Procurement Unit Cost (APUC). These calculations use selected CES items from the Research, Development, Test & Evaluation (RDTE) and Procurement appropriations. The table below shows the RDTE and Procurement appropriations and their respective ACE parent row variable names.

|                                                 | Parent Row Variable     |
|-------------------------------------------------|-------------------------|
|                                                 | Names in Estimating     |
| Cost Element Structure                          | Section                 |
| 1.0 - RDT&E Funded Elements                     |                         |
| 1.01 - Development Engineering                  | Stryker_DevEng_1\$      |
| 1.02 - Production Engineering & Planning (PEP)  | Stryker_PEP_1\$         |
| 1.03 - Development Tooling                      | Stryker_DevTool_1\$     |
| 1.04 - Prototype Manufacturing                  | Stryker_ProtoMfg_1\$    |
| 1.05 - Systems Engineering / Program Management | Stryker_SEPM_1\$        |
| 1.06 - System Test and Evaluation               | Stryker_STE_1\$         |
| 1.07 - Training Devices                         | Stryker_TrngDevices_1\$ |
| 1.08 - Data                                     | Stryker_Data_1\$        |
| 1.09 - Support Equipment                        | Stryker_SupEquip_1\$    |
| 1.10 - Development Facilities                   | Stryker_DevFac_1\$      |
| 1.11 - Other RDT&E                              | Stryker_Other_1\$       |
| 2.0 - Procurement Funded Elements               |                         |
| 2.01 - Non-Recurring Production                 | Stryker_NonRec_2\$      |
| 2.02 - Recurring Production                     | Stryker_RecProd_2\$     |
| 2.03 - Engineering Changes                      | Stryker_ECO_2\$         |
| 2.04 - Systems Engineering / Program Management | Stryker_SEPM_2\$        |
| 2.05 - System Test & Evaluation                 | Stryker_STE_2\$         |
| 2.06 - Training Devices                         | Stryker_TrngDevices_2\$ |
| 2.07 - Data                                     | Stryker_Data_2\$        |
| 2.08 - Support Equipment                        | Stryker_SupEquip_2\$    |
| 2.09 - Operational / Site Activation            | Stryker_OperSiteAct_2\$ |
| 2.10 - Fielding                                 | Stryker_Fielding_2\$    |
| 2.11 - Training Ammunition / Missiles           | Stryker_TrngAmmo_2\$    |
| 2.12 - War Reserve Ammunition / Missiles        | Stryker_WarRes_2\$      |
| 2.13 - Modifications                            | Stryker_Mods_2\$        |

| Page | 12 | of | 36 |
|------|----|----|----|
|------|----|----|----|

| 2.14 - Other Procurement Stryker Other 2\$ |
|--------------------------------------------|
|--------------------------------------------|

Page 13 of 36

| 3.0 - Military Construction Funded Elements     |                            |
|-------------------------------------------------|----------------------------|
| 3.01 - Development Construction                 | Stryker_DevConst_3\$       |
| 3.02 - Production Construction                  | Stryker_ProdConst_3\$      |
| 3.03 - Operational/Site Activation Construction | Stryker_OpSiteConst_3\$    |
| 3.04 - Other Military Construction              | Stryker_Other_3\$          |
| 4.0 - Military Pay Direct Funded Elements       |                            |
| 4.01 - Crew                                     | Stryker_Crew_4\$           |
| 4.02 - Maintenance (MTOE)                       | Stryker_MTOE_Maint_4\$     |
| 4.03 - System Specific Support                  | Stryker_SysSpecificSup_4\$ |
| 4.04 - Systems Engineering/Mgt                  | Stryker_SEPM_4\$           |
| 4.05 - Replacement Personnel                    | Stryker_RepPers_4\$        |
| 4.06 - Other Military Pay                       | Stryker_Other_4\$          |
| 5.0 - Operations & Maintenance Funded Elements  |                            |
| 5.01 - Field Maintenance Civilian Labor         | Stryker_FMCL_5\$           |
| 5.02 - System Specific Base Operations          | Stryker_BaseOps_5\$        |
| 5.03 - Reparables (Spares)                      | Stryker_Reparable_5\$      |
| 5.04 - Consumables (Replenishment Repair Parts) | Stryker_Consumable_5\$     |
| 5.05 - Petroleum, Oil, and Lubricants (POL)     | Stryker_POL_5\$            |
| 5.06 - End Item Supply and Maintenance          | Stryker_EndItem_5\$        |
| 5.07 - Transportation                           | Stryker_Trans_5\$          |
| 5.08 - Software                                 | Stryker_Software_5\$       |
| 5.09 - System Test and Evaluation (Operational) | Stryker_STE_5\$            |
| 5.10 - Systems Engineering/Program Management   | Stryker_SEPM_5\$           |
| 5.11 - Training                                 | Stryker_Trng_5\$           |
| 5.12 - Other O&M                                | Stryker_Other_5\$          |

Cost calculations from the Army Cost Manual use the following CESs. While all the calculations are modeled in the presentation ACE session, only the PAUC and APUC are covered in detail.

Development Cost = 1.01 to 1.11 Fly-away = 2.01 to 2.05, 2.104 Fly-away (not used typically) = 1.01 to 1.06, 2.01 to 2.05, 2.104 Weapon System cost = 2.01 to 2.09, 2.103 to 2.106 Program Acquisition Cost = 1.0, 2.01 to 2.10, 3.0 Procurement Cost = 2.01 to 2.10 + 2.14 Ownership Cost = 2.11 - Training Ammo + 2.12 - War Reserve + 2.13 - Modifications + 2.14 - Other) + (4.0 - Military Pay + 5.0 - Operations & Maintenance, both post MS C). Need MS C variable for Start Date DEC.

Page 14 of 36

#### ACE Session Set-up

Added Needed Bookmarks. Bookmarks are useful for getting around sessions. If you re-name a row you need to toggle the bookmark icon to make the new title show up in on the bookmark list.

| ACE 7.1 - [ Bookmark                                             | mmary Demo, Stryker (2 Jan (                                       | 08).aceit - DEC Codes (BY2008 | \$M)]                     |                         |              | <u>- 0 ×</u> |  |
|------------------------------------------------------------------|--------------------------------------------------------------------|-------------------------------|---------------------------|-------------------------|--------------|--------------|--|
|                                                                  | : C <u>a</u> s <del>es, <u>R</u>eports <u>I</u>ools <u>W</u></del> | 1                             |                           | _ & ×                   |              |              |  |
| icon                                                             | 1 🕫 🖓 🏕 🌤 🎋                                                        | Bookmarks help                | o navigate                | • <u>A</u> • 🖄 •        | ò            |              |  |
| DEC Codes                                                        | 🚛 🚽 - 🛅 🏩 - 🚰 🔏 🌶 🗄 🗞 I                                            | quickly to the C              | ES parent                 | 🖢 🌾 🗄 🔝 J <sub>ay</sub> | 📑 🛃 🎴 ⊰      | ł            |  |
| rring Production 🔹 🍂 🛍 🚠                                         | 2.02 - Recurring Preduction                                        | rows, especially              | rows, especially in large |                         |              |              |  |
| 1.01 - Development Engineering<br>1.04 - Prototype Manufacturing | Notes (*) by_John WBS                                              | sessions.                     | 0                         | ighput                  | Phasi Fiscal | Units De     |  |
| 1.05 - Systems Engineering / Program<br>1.051 - Government SEPM  |                                                                    | L<br>STCV                     | IF(FYYR=2008.0VH FA       | CIL.2005+0VH            | F            |              |  |
| 1.052 - Contractor SEPM                                          |                                                                    |                               | IF(FYYR=2008,OVH FA       | CIL.2005+0VH            | F            |              |  |
| 1.00 - System rest and Evaluation<br>1.07 - Training Devices     |                                                                    | Bookmarked                    | IF(FYYR=2008,OVH_FA       | CIL.2005+0VH_           | F            |              |  |
| *PROCUREMENT FUNDED ELEMENTS                                     |                                                                    | row                           | CIL.2005+0VH_             | F                       |              |              |  |
| 2.01 - Non-Recurring Production                                  |                                                                    | 100                           | CIL.2005+0VH_             | F                       |              |              |  |
| 2.012 - Depot Facilitization                                     |                                                                    |                               | IF(FYYR=2008,OVH_FA       | CIL.2005+0VH_           | F            |              |  |
| 700 ATGW                                                         |                                                                    |                               | IF(FYYR=2008,OVH_FA       | CIL.2005+0VH_           | F            |              |  |
| 701 NBCRV                                                        |                                                                    | 5FCV                          | IF(FYYR=2008,OVH_FA       | CIL.2005+0VH_           | F            |              |  |
| 702 MGS                                                          |                                                                    | 5FCV                          | IF(FYYR=2008,OVH_FA       | CIL.2005+0VH_           | F            |              |  |
| 703 2.02 - Recurring Produ                                       | q                                                                  | 3 CV Stryker_RecProd_2        | 6                         |                         |              |              |  |
| 704 CONTRACTOR                                                   |                                                                    | 4                             |                           |                         |              |              |  |
| 705 HARDWARE                                                     |                                                                    | 5                             |                           |                         |              |              |  |
| 706 ICV HARD                                                     | 🔨 this line uses spreadsheat                                       | 6FCV ICV_CMFG                 | CV_MFG_SUNK+BLK_I         | MP_SUNK/10+I            | F            |              |  |
| 707 RV HARD                                                      | V this line uses spreadsheat                                       | 6FCV RV_CMFG                  | RV_MFG_SUNK+BLK_I         | MP_SUNK/10+If           | F            |              |  |
| 708 MC HARD                                                      | V this line uses spreadsheat                                       | 6FCV MC_CMFG                  | MC_MFG_SUNK+N             | IORTAR_SUNK             | F            |              |  |
| •                                                                |                                                                    |                               |                           |                         |              |              |  |
| Ready                                                            |                                                                    |                               |                           |                         |              | NUM //       |  |

**Determine Summary Cost and Data Needs.** I created sections that would sum at the x.x CES level and at the x.xx CES level by total program and by variant as desired. These summaries are either simple pass-throughs of parent level information or they use the SumIf/DEC combination to filter data below the parent level for the summation. Formulas and phasing would appear as shown below.

#### x.x Level Summary

| 💙 ACE 7                                                                                | .1 - [ACEIT - User Conf, Tailored Summary D  | emo, Stryker (2 Jan 08).acei                                                                                                    | : - DEC Ce    | odes      | (BY2008\$M)] |                       |             |               |  |  |  |  |
|----------------------------------------------------------------------------------------|----------------------------------------------|----------------------------------------------------------------------------------------------------|---------------|-----------|--------------|-----------------------|-------------|---------------|--|--|--|--|
| Eile Eile                                                                              | Edit View Documentation Calc Cases           | <u>R</u> eports <u>T</u> ools <u>W</u> indow <u>I</u>                                                                                                    | <u>H</u> elp  |           |              |                       |             | - 8 ×         |  |  |  |  |
| 📔 🗋 🚰 🍓 🔊 🐇 🖙 🏝 🏈 🎐 🍽 📴 🐟 🔌 🏷 🎠 🖘 🔁 💶 100% 🔹 🕅 Microsoft Sans Senif 🔹 10 🔹 🔥 🐁 🕞 🗷 💆 🐜 |                                              |                                                                                                    |               |           |              |                       |             |               |  |  |  |  |
| i DEC Codes 🔹 🔹 🗃 🏭 🍺 - 譚 劉 - 🌌 蠲 @ 🗄 🖏 🖏 🖉 🖓 🖓 🦕 🗺 💱 👘 👬 🛝 🖓 🍇 🏄 🎸 🎽 🕷 🚰 🔩            |                                              |                                                                                                    |               |           |              |                       |             |               |  |  |  |  |
| 28 • f total Stryker Family (x.x level)                                                |                                              |                                                                                                    |               |           |              |                       |             |               |  |  |  |  |
|                                                                                        | WBS/CES Description                          | Notes (*) by_John                                                                                                    | WBS<br>Indent | Ap<br>pro | Unique ID    | Equation / Throughput | Phasi<br>ng | Fisc 📤<br>Yea |  |  |  |  |
| 28                                                                                     | Total Stryker Family (x.x level)             | Don't modify or delet any<br>row in this section without<br>talking to John Bryant                                                                                                    | 1             |           |              | [Bookmark Row]        | F           |               |  |  |  |  |
| 29                                                                                     | Total Stryker                                | POST header row, also<br>useful in ACE. Can also<br>do a cagtegory filter report<br>on the Filter by Stryker<br>Variant column for each<br>variant for nice report for<br>this section. | 1             |           | *Estimate    |                       |             |               |  |  |  |  |
| 30                                                                                     | 1.0 - RDT&E Funded Elements                  |                                                                                                    | 2             |           |              | Stryker_RDTE_1\$      | F           |               |  |  |  |  |
| 31                                                                                     | 2.0 - Procurement Funded Elements            |                                                                                                    | 2             |           |              | Stryker_Proc_2\$      | F           |               |  |  |  |  |
| 32                                                                                     | 3.0 - Military Construction Funded Elements  |                                                                                                    | 2             |           |              | Stryker_MILCON_3\$    | F           |               |  |  |  |  |
| 33                                                                                     | 4.0 - Miltary Pay Direct Funded Elements     |                                                                                                    | 2             |           |              | Stryker_MPA_4\$       | F           |               |  |  |  |  |
| 34                                                                                     | 5.0 - Operations & Maintenance Funded Elemen |                                                                                                    | 2             |           |              | Stryker_O&M_5\$       | F           | -             |  |  |  |  |
| •                                                                                      |                                              |                                                                                                    |               |           | ·            | ·                     |             |               |  |  |  |  |
| Ready                                                                                  |                                              |                                                                                                    |               |           |              |                       | NUM         |               |  |  |  |  |

Page 15 of 36

| Created by John D. Bryant         |  |
|-----------------------------------|--|
| Last printed 2/11/2010 2:53:00 PM |  |

#### x.xx Level Summary

| 💙 ACE 1                                                                                   | .1 - [ACEIT - User Conf, Tailored Summary D   | emo, Stryker (2 Jan 08).aceil                         | t - DEC Co    | odes      | (BY2008\$M)]         |                                            | J           | _   _   >    |  |  |  |  |
|-------------------------------------------------------------------------------------------|-----------------------------------------------|-------------------------------------------------------|---------------|-----------|----------------------|--------------------------------------------|-------------|--------------|--|--|--|--|
| Eile Eile                                                                                 | <u>Edit View Documentation Calc Cases</u>     | <u>R</u> eports <u>T</u> ools <u>W</u> indow <u>H</u> | <u>H</u> elp  |           |                      |                                            |             | - 8 ×        |  |  |  |  |
| i 🗋 🖆                                                                                     | ") 🏴 🔿 💪 👗 🐇 🔝 🚰 🖌                            | 📑 🔿 🔌 🎋 📢 🖬 📲                                         | 100%          | •         | Microsoft Sans Serif | • 8 • <u>A</u> • 🌆 • <b>B</b> I <u>U</u> 💲 | òò          |              |  |  |  |  |
| DEC Codes 🔹 🔹 📴 🖕 • 🐄 🦛 • 🗗 🦛 • 🖉 🌆 • 🖉 🏭 • 🖓 🖓 🙀 🗣 🖓 🖗 🤹 🖓 🐜 🛫 💱 💱 👗 🚳 🎭 🌆 🏖 🏏 👘 💁 🖓 🖏 📽 |                                               |                                                       |               |           |                      |                                            |             |              |  |  |  |  |
| 69 • 🏂 📾 🔉 Total Stryker Family (x.xx level)                                              |                                               |                                                       |               |           |                      |                                            |             |              |  |  |  |  |
|                                                                                           | WBS/CES Description                           | Notes (*) by_John                                     | WBS<br>Indent | Ap<br>pro | Unique ID            | Equation / Throughput                      | Phasi<br>ng | Fisc.<br>Yea |  |  |  |  |
| 69                                                                                        | Total Stryker Family (x.xx level)             | Don't modify or delet any row in                      | 1             |           |                      | [Bookmark Row]                             | F           |              |  |  |  |  |
| 70                                                                                        | Total Stryker                                 | POST header row, also                                 | 1             |           | *Stryker_Start2      |                                            |             |              |  |  |  |  |
| 71                                                                                        | 1.0 - RDT&E Funded Elements                   |                                                       | 2             |           |                      |                                            |             |              |  |  |  |  |
| 72                                                                                        | 1.01 - Development Engineering                |                                                       | 3             |           |                      | Stryker_DevEng_1\$                         | F           |              |  |  |  |  |
| 73                                                                                        | 1.02 - Production Engineering & Planning (PEF |                                                       | 3             |           |                      | [Stryker_PEP_1\$]                          | F           |              |  |  |  |  |
| 74                                                                                        | 1.03 - Development Tooling                    |                                                       | 3             |           |                      | [Stryker_DevTool_1\$]                      | F           |              |  |  |  |  |
| 75                                                                                        | 1.04 - Prototype Manufacturing                |                                                       | 3             |           |                      | Stryker_ProtoMfg_1\$                       | F           |              |  |  |  |  |
| 76                                                                                        | 1.05 - Systems Engineering / Program Manag    |                                                       | 3             |           |                      | Stryker_SEPM_1\$                           | F           |              |  |  |  |  |
| 77                                                                                        | 1.06 - System Test and Evaluation             |                                                       | 3             |           |                      | Stryker_STE_1\$                            | F           |              |  |  |  |  |
| 78                                                                                        | 1.07 - Training                               |                                                       | 3             |           |                      | Stryker_Trng_1\$                           | F           |              |  |  |  |  |
| 79                                                                                        | 1.08 - Data                                   |                                                       | 3             |           |                      | [Stryker_Data_1\$]                         | F           |              |  |  |  |  |
| 80                                                                                        | 1.09 - Support Equipment                      |                                                       | 3             |           |                      | [Stryker_SupEquip_1\$]                     | F           |              |  |  |  |  |
| 81                                                                                        | 1.10 - Development Facilities                 |                                                       | 3             |           |                      | [Stryker_DevFac_1\$]                       | F           |              |  |  |  |  |
| 82                                                                                        | 1.11 - Other RDT&E                            |                                                       | 3             |           |                      | [Stryker_Other_1\$]                        | F           |              |  |  |  |  |
| 83                                                                                        |                                               |                                                       |               |           |                      |                                            |             |              |  |  |  |  |
| 84                                                                                        | 2.0 - Procurement Funded Elements             |                                                       | 2             |           |                      |                                            |             |              |  |  |  |  |
| 85                                                                                        | 2.01 - Non-Recurring Production               |                                                       | 3             |           |                      | Stryker_NonRec_2\$                         | F           |              |  |  |  |  |
| 86                                                                                        | 2.02 - Recurring Production                   |                                                       | 3             |           |                      | Stryker_RecProd_2\$                        | F           |              |  |  |  |  |
| 87                                                                                        | 2.03 - Engineering Changes                    |                                                       | 3             |           |                      | Stryker_ECO_2\$                            | F           |              |  |  |  |  |
| 88                                                                                        | 2.04 - Systems Engineering / Program Manage   |                                                       | 3             |           |                      | Stryker_SEPM_2\$                           | F           |              |  |  |  |  |
| •                                                                                         | 1                                             |                                                       |               |           |                      |                                            |             |              |  |  |  |  |
| leady                                                                                     |                                               |                                                       |               |           |                      |                                            | NUM         |              |  |  |  |  |

#### Parent level Row Examples in the Detailed Estimating Section

| 💙 ACE 7.   | 🛛 ACE 7.1 - [ACEIT - User Conf, Tailored Summary Demo, Stryker (2 Jan 08).aceit - DEC Codes (BY2008\$M)] |                             |                      |                    |             |                          |  |  |  |  |  |  |
|------------|----------------------------------------------------------------------------------------------------|-----------------------------|----------------------|--------------------|-------------|--------------------------|--|--|--|--|--|--|
| Eile Eile  | 🗄 📶 Elle Edit View Documentation Calc Cases Reports Tools Window Help 🗕 🗗 🗙                              |                             |                      |                    |             |                          |  |  |  |  |  |  |
| i 🗋 💕      | 🗋 📴 🛃 🚰 🥘 🔝 🖧 🖓 🌱 🖤 📴 🕹 🖉 🎘 🏷 👘 🐨 🖬 100% 🔹 🕴 Arial 💿 10 👘 🕹 👘 👘 👘 👘                                      |                             |                      |                    |             |                          |  |  |  |  |  |  |
| DEC Cod    | DEC Codes                                                                                                |                             |                      |                    |             |                          |  |  |  |  |  |  |
| 2.0 - Proc | uremei 🔹 🏂 2                                                                                             | .0 - Procurement Funded Ele | ements               |                    |             | Unique ID                |  |  |  |  |  |  |
|            | WBS/CES Description                                                                                      | Notes (*) by_John           | WBS Ap<br>Indent pro | Unique ID          | Baseline    | Equation / Throughput ng |  |  |  |  |  |  |
| 679        | 2.0 - Procurement Funde                                                                                  |                             | 2 TCV                | Stryker_Proc_2\$   | 14979.492 * |                          |  |  |  |  |  |  |
| 680        | 2.01 - Non-Recurring Pr                                                                                  |                             | 3TCV                 | Stryker_NonRec_2\$ | \$ 81.494 * | 11 Dement                |  |  |  |  |  |  |
| 681        | 2.011 - Initial Produ                                                                                    |                             | 4                    |                    | \$ 78.097 * | x.xx level Parent        |  |  |  |  |  |  |
| 682        | ICV - NON REC                                                                                            |                             | 5FCV                 |                    | \$ 23.711 * | Row Unique ID            |  |  |  |  |  |  |
| 683        | RV - NON REC                                                                                             |                             | 5TCV                 |                    | \$ 1.433 *  | 1                        |  |  |  |  |  |  |
| 684        | MC - NON REC                                                                                             |                             | 5TCV                 |                    | \$ 12.995 * | [Cost Throughput]        |  |  |  |  |  |  |
| 102        |                                                                                                    |                             | E TOV                |                    | © 1 1©1 ★   | Coot Throughout] TV      |  |  |  |  |  |  |
| Ready      |                                                                                                    |                             |                      |                    |             |                          |  |  |  |  |  |  |

Page 16 of 36

*x.x Level by all Variants Using Sumlf/DEC combination* Sumlf causes ACE to go to row labeled Stryker\_RDTE\_1\$ and looks in the LifeCycleCost\_ByVariant DEC column for a value of 1 and then adds that rows value to the total. This continues through all the children of parent row and stops when it encounters the next same level parent row.

| 💟 ACE 7.1 - [ACEIT - User Conf, Tailored Summary Demo, Stryker (2 Jan 08).aceit - DEC Codes (BY2008\$M)] |                                    |                                                       |               |        |             |                                                         |             |                |       |  |  |  |  |
|----------------------------------------------------------------------------------------------------|------------------------------------|-------------------------------------------------------|---------------|--------|-------------|---------------------------------------------------------|-------------|----------------|-------|--|--|--|--|
| 🗄 🛅 Eile                                                                                                 | Edit View Documentation Calc Cases | <u>R</u> eports <u>T</u> ools <u>W</u> indow <u>H</u> | <u>H</u> elp  |        |             |                                                         |             | -              | . 🕫 🗙 |  |  |  |  |
| 🖹 🗋 🧭 🛃 🌁 🕘 🖻 👌 🖏 🖏 🏈 💙 🔍 📴 🖘 🕢 🏷 🌾 🖅 🗐 100% 🔹 🕺 Microsoft Sans Serf 💿 10 💿 🛕 - 💩 - 🖪 I 💆                |                                    |                                                       |               |        |             |                                                         |             |                |       |  |  |  |  |
| DEC Codes 🔹 🔹 🗐 🌆 🕘 🍃 🐄 🎒 - 🌌 總 🐵 🗄 勉 📳 🐴 😕 🎘 🦗 😨 💱 🖉 🍇 🖉 🍇 🖉                                            |                                    |                                                       |               |        |             |                                                         |             |                |       |  |  |  |  |
| CES Level x.x by 👻 🌈 CES Level x.x by Variant                                                            |                                    |                                                       |               |        |             |                                                         |             |                |       |  |  |  |  |
|                                                                                                    | WBS/CES Description                | Notes (*) by_John                                     | WBS<br>Indent | Approp | Unique ID   | Equation / Throughput                                   | Phasi<br>ng | Fiscal<br>Year | Uni   |  |  |  |  |
| 195                                                                                                    | CES Level x.x by Variant           | Don't modify or delet any row in                      | 1             |        | *ces_level2 |                                                         |             |                |       |  |  |  |  |
| 196                                                                                                    | 1.0 - RDT&E Funded Elements        | POST header row, also                                 | 2             | 2      |             |                                                         |             |                |       |  |  |  |  |
| 197                                                                                                    | ICV - Infantry Carrier Vehicle     |                                                       | 3             | }      |             | Sumlf(LifeCycleCost_ByVariant, 1,<br>@Stryker_RDTE_1\$) | F           |                |       |  |  |  |  |
| 198                                                                                                    | RV - Reconnaissance Vehicle        | SumIf                                                 | 3             |        |             | Sumlf(LifeCycleCost_ByVariant, 2,                       | F           |                |       |  |  |  |  |
| 199                                                                                                    | MCV - Mortar Carrier Vehicle       | statement fo                                          | r 3           | }      |             | Sumlf(LifeCycleCost_ByVariant, 3,                       | F           |                |       |  |  |  |  |
| 200                                                                                                    | CV - Commander's Vehicle           | ICV platfor                                           | n  3          | }      |             | Sumlf(LifeCycleCost_ByVariant, 4,                       | F           |                |       |  |  |  |  |
| 201                                                                                                    | FSV - Fire Support Vehicle         |                                                       | н з           | }      |             | Sumlf(LifeCycleCost_ByVariant, 5,                       | F           |                |       |  |  |  |  |
| 202                                                                                                    | ESV - Engineer Squad Vehicle       |                                                       | 3             | }      |             | Sumlf(LifeCycleCost_ByVariant, 6,                       | F           |                |       |  |  |  |  |
| 203                                                                                                    | MEV - Medical Evacuation Vehicle   |                                                       | 3             | }      |             | Sumlf(LifeCycleCost_ByVariant, 7,                       | F           |                |       |  |  |  |  |
| 204                                                                                                    | ATGM - Anti-Tank Guided Missile V  |                                                       | З             | 3      |             | Sumlf(LifeCycleCost_ByVariant, 8,                       | F           |                |       |  |  |  |  |
| 205                                                                                                    | NBCRV - NBC Reconnaissance Vel     |                                                       | З             | 3      |             | Sumlf(LifeCycleCost_ByVariant, 9,                       | F           |                |       |  |  |  |  |
| 206                                                                                                    | MGS - Mobile Gun System            |                                                       | З             | 3      |             | Sumlf(LifeCycleCost_ByVariant, 10,                      | F           |                |       |  |  |  |  |
| 207                                                                                                    |                                    |                                                       |               |        |             |                                                         |             |                | •     |  |  |  |  |
| Ready                                                                                                    |                                    |                                                       |               |        |             |                                                         |             | NUM            |       |  |  |  |  |

| ACE 7                   | ACE 7.1 - [ACETT - User Conf, Tailored Summary Demo, Stryker (2 Jan 08).aceit - DEC Codes (BY2008\$M)]            Ele Edit View Documentation Calc Cases Reports Tools Window Help             Parall Parallel Parallel Pa |         |                       |        |               |                    |        |                                 |                     |  |
|-------------------------|----------------------------------------------------------------------------------------------------|---------|-----------------------|--------|---------------|--------------------|--------|---------------------------------|---------------------|--|
| DEC Cod                 | ies 🔹 🔹 🔛 🧾 🍃                                                                                                    | Pa Pa   | arent start row for   | X      | <u>} Σ∃</u> ( | 🖬 🖏   👗   📖   🖽 :  | 為 缅 💈  | k 🗲   🛛 🖉 🍫 📑 🗽 🕇               |                     |  |
| 1.0 - RDT               | &E Fur 🔹 🥠 🏂 Stryker                                                                                                    | RD SI   | umIf. Summation       |        | $\backslash$  |                    |        |                                 |                     |  |
|                         | WBS/CES Description                                                                                                    | w       | ill stop when it      | S      | Approp        | Unique ID          | LifeCy | vcleCost_ByVariant (!)<br>Codes | ProgAcqCost_<br>Cc— |  |
| 311                     | Total Stryker Program                                                                                                    | ge      | ets to the next       |        |               | Stryker_Tot_\$     |        |                                 |                     |  |
| 312                     | 1.0 - RDT&E Funded Elemen                                                                                                    | ts ec   | ual level parent      | 1      | 2             | Stryker_RDTE_1\$   |        |                                 |                     |  |
| 313                     | 1.01 - Development Engine                                                                                                    | erir    | 1                     | 3      | 8 RDTEA       | Stryker_DevEng_1\$ |        |                                 |                     |  |
| 314                     | DEVELOPMENT ENGI                                                                                                    | NEE IC  | ow.                   | 4      | RDTEA         |                    |        |                                 |                     |  |
| 315                     | ICV                                                                                                    |         |                       |        | 5 RDTEA       |                    |        | 1 [ICV]                         |                     |  |
| 316                     | RV                                                                                                    |         |                       |        | 5 RDTEA       |                    |        | 2 [RV]                          |                     |  |
| 317                     | MC                                                                                                    |         | 1 1 1                 |        | .1 1          |                    |        | 3 [MCV]                         |                     |  |
| 318                     | CV                                                                                                    | For ea  | ch calculation and    | for    | the sel       | ected CES the      | ere    | 4 [CV]                          |                     |  |
| 319                     | FSV                                                                                                    | will be | e an entry such as    | these  | e. Eac        | h variant with     | a      | 5 [FSV]                         |                     |  |
| 320                     | ESV                                                                                                    | 1.111   |                       |        | C. d.         |                    |        | 6 [ESV]                         |                     |  |
| 321                     | MEV                                                                                                    | child i | ow DEC entry if i     | ieea   | for the       | e calculation.     |        | 7 [MEV]                         |                     |  |
| 322                     | ATGM                                                                                                    | Use [ ] | xxx 1 to add text for | or cla | arity.        | All DEC entri      | es     | 8 [ATGM]                        |                     |  |
| 323                     | NBC RV                                                                                                    | for Su  | mIf/DEC based or      | loul   | ations        | follow the ser     | mo     | 9 [NBCRV]                       |                     |  |
| 324                     | MGS                                                                                                    | or Su   | mm/DEC-based ca       | ncui   | auons         | ionow the sal      | ne     | 10 [MGS]                        | <b>T</b>            |  |
| <b>I</b> ∢[ <sup></sup> |                                                                                                    | patteri | 1                     |        |               |                    |        |                                 |                     |  |
| Ready                   |                                                                                                    |         |                       |        |               |                    |        |                                 | NUM ///             |  |

Page 17 of 36

|--|

| 💙 ACE 7                                                                                  | 1.1 - [ACEIT - User Conf, Tailored Summary D                                | emo, Str        | yker (2 J | an 08).aceit - DEC          | Codes (BY2008\$M | ٢)]                                                      | _                 |              |
|------------------------------------------------------------------------------------------|-----------------------------------------------------------------------------|-----------------|-----------|-----------------------------|------------------|----------------------------------------------------------|-------------------|--------------|
| Eile Eile                                                                                | <u>E</u> dit <u>V</u> iew <u>D</u> ocumentation <u>C</u> alc C <u>a</u> ses | <u>R</u> eports | Tools     | <u>W</u> indow <u>H</u> elp |                  |                                                          |                   | - 8 ×        |
| 🗋 🗋 🚰 🎒 🙆 🛝 💃 🛍 🖏 🟈 🍽 🔤 🔺 🛷 加 🎭 👘 📲 100% 🔹 🕺 Microsoft Sans Serif 🔹 10 🔹 🗛 - 💩 - 🖪 I U 🐜 |                                                                             |                 |           |                             |                  |                                                          |                   | \$           |
| DEC Co                                                                                   | des 🔹 🔹 🔛 🏣 🧾 🌛 🕶 🎒                                                         | - 🔊 🔏           | <b>.</b>  | si 📑 📲 🔉                    | 9 🚈 xe 💱 💱       | I 👗 📖 🖽 🍇 緬 🗶 💉 🗄 🌡 🌾                                    | i 🛃 🔁 -           | ≤            |
| 60                                                                                       | 🔹 🏂 🎰 🚵 CES Level x.x by M                                                  | 1GS             |           |                             |                  |                                                          |                   |              |
|                                                                                          | WBS/CES Description                                                         | WBS<br>Indent   | Approp    | Unique ID                   | Baseline         | Equation / Throughput                                    | Phasing<br>Method | Fisc.<br>Yea |
| 60                                                                                       | CES Level x.x by MGS                                                        | 1               |           |                             | \$ 0.000 *       |                                                          |                   |              |
| 61                                                                                       | Total MGS                                                                   | 1               |           | *Stryker_Start              | \$ 6,655.8 *     |                                                          |                   |              |
| 62                                                                                       | 1.0 - RDT&E Funded Elements                                                 | 2               |           |                             | \$ 105.6 *       | Sumlf(LifeCycleCost_ByVariant, 10,<br>@Stryker_RDTE_1\$) | F                 |              |
| 63                                                                                       | 2.0 - Procurement Funded Elements                                           | 2               |           |                             | \$ 2,019.7 *     | Sumlf(LifeCycleCost_By∀ariant, 10,                       | F                 |              |
| 64                                                                                       | 3.0 - Military Construction Funded Elements                                 | 2               |           |                             | \$ 0.0 *         | Sumlf(LifeCycleCost_By∀ariant, 10,                       | F                 |              |
| 65                                                                                       | 4.0 - Miltary Pay Direct Funded Elements                                    | 2               |           |                             | \$ 3,390.5 *     | Sumlf(LifeCycleCost_By∀ariant, 10,                       | F                 |              |
| 66                                                                                       | 5.0 - Operations & Maintenance Funded Element                               | 2               |           |                             | \$ 1,139.9 *     | Sumlf(LifeCycleCost_By∀ariant, 10,                       | F                 | -            |
| •                                                                                        |                                                                             |                 |           |                             |                  |                                                          |                   | Þ            |
| Ready                                                                                    |                                                                             |                 |           |                             |                  |                                                          | NUM               |              |

#### Procurement and Program Acquisition Cost by Variant Using SumIf/DEC Combination

| 💟 ACE 7.1 - [ACEIT - User Conf, Tailored Summary Demo, Stryker (2 Jan 08).aceit - DEC Codes (BY2008\$M)] |                                                                                                    |                             |        |        |                      |                                                     |             | <u>_                                    </u> |
|----------------------------------------------------------------------------------------------------|----------------------------------------------------------------------------------------------------|-----------------------------|--------|--------|----------------------|-----------------------------------------------------|-------------|----------------------------------------------|
| Eile Eile                                                                                                | ile <u>E</u> dit <u>V</u> iew <u>D</u> ocumentation <u>C</u> alc C <u>a</u> ses <u>R</u> eports <u>I</u> ools <u>W</u> indow <u>H</u> elp |                             |        |        |                      |                                                     |             | - 8 ×                                        |
| i 🗋 💕                                                                                                    | 🛃 🚰 🦪 🔍   🔏 🛍 🕰 🕩 ! 🤊 🗠                                                                                                    | 📴 🌬 🔌 🌾 📲 📲                 | 100%   | -      | Microsoft Sans Serif | • 10 • <u>A</u> • 🎝 • <b>B</b> I <u>U</u>           | \$.,<br>.00 |                                              |
| DEC Codes • 🗉 🏭 🗐 🚺 • 🗐 🦛 • 🗐 🦛 • 😳 😳 📑 🖕 • 🍳 🏂 🛬 🧐 🖗 🎆 🌭 👘 🚱 🕈 🖏                                        |                                                                                                    |                             |        |        |                      |                                                     |             |                                              |
|                                                                                                    |                                                                                                    |                             |        |        |                      |                                                     |             |                                              |
|                                                                                                    |                                                                                                    | (Shireff Oy)                | WBS    |        |                      |                                                     | Phaei       | Eigenl 📤                                     |
|                                                                                                    | WBS/CES Description                                                                                                    | Notes (*) by_John           | Indent | Approp | Unique ID            | Equation / Throughput                               | ng          | Year                                         |
| 256                                                                                                    | Costs by Variant                                                                                                    |                             | 1      |        | Avg_Costs_byFamily   |                                                     |             |                                              |
|                                                                                                    | Procurement Cost by Variant                                                                                                    | (2.01 to 2.10, plus 2.14) / | 2      |        | Stryker_Tot_Proc_\$  |                                                     |             |                                              |
| 257                                                                                                    |                                                                                                    | Total Qty, what most        |        |        |                      |                                                     |             |                                              |
|                                                                                                    |                                                                                                    | comparison                  |        |        |                      |                                                     |             |                                              |
|                                                                                                    | ICV - Infantry Carrier Vehicle                                                                                                    |                             | 3      |        |                      | Sumlf(ProcurementCost BvVariant.                    | F           |                                              |
| 258                                                                                                    | ,                                                                                                    |                             |        |        |                      | 1, @Stryker_Tot_\$)                                 |             |                                              |
| 259                                                                                                    | RV - Reconnaissance Vehicle                                                                                                    |                             | 3      |        |                      | Sumlf(ProcurementCost_ByVariant,                    | F           |                                              |
| 260                                                                                                    | MCV - Mortar Carrier Vehicle                                                                                                    |                             | 3      |        |                      | Sumlf(ProcurementCost_ByVariant,                    | F           |                                              |
| 261                                                                                                    | CV - Commander's Vehicle                                                                                                    |                             | 3      |        |                      | Sumlf(ProcurementCost_ByVariant,                    | F           |                                              |
| 262                                                                                                    | FSV - Fire Support Vehicle                                                                                                    |                             | 3      |        |                      | SumIf(ProcurementCost_ByVariant,                    | F           |                                              |
| 263                                                                                                    | ESV - Engineer Squad Vehicle                                                                                                    |                             | 3      |        |                      | SumIf(ProcurementCost_ByVariant,                    | F           |                                              |
| 264                                                                                                    | MEV - Medical Evacuation Vehicle                                                                                                    |                             | 3      |        |                      | SumIf(ProcurementCost_ByVariant,                    | F           |                                              |
| 265                                                                                                    | ATGM - Anti-Tank Guided Missile V                                                                                                    |                             | 3      |        |                      | SumIf(ProcurementCost_ByVariant,                    | F           |                                              |
| 266                                                                                                    | NBCRV - NBC Reconnaissance Ver                                                                                                    |                             | 3      |        |                      | SumIf(ProcurementCost_ByVariant,                    | F           |                                              |
| 267                                                                                                    | MGS - Mobile Gun System                                                                                                    |                             | 3      |        |                      | SumIf(ProcurementCost_ByVariant,                    | F           |                                              |
| 268                                                                                                    |                                                                                                    | NBCRV is not broken out by  |        |        |                      |                                                     |             |                                              |
| 269                                                                                                    | Program Acquisition Cost by Variant                                                                                                    | Program acquisition cost    | 2      |        | yker_Tot_ProgAcq_\$  |                                                     |             |                                              |
| 270                                                                                                    | ICV - Infantry Carrier Vehicle                                                                                                    |                             | 3      |        |                      | Sumlf(ProgAcqCost_ByVariant, 1,<br>@Stryker_Tot_\$) | F           |                                              |
| 271                                                                                                    | RV - Reconnaissance Vehicle                                                                                                    |                             | 3      |        |                      | SumIf(ProgAcqCost_ByVariant, 2,                     | F           |                                              |
| 272                                                                                                    | MCV - Mortar Carrier Vehicle                                                                                                    |                             | 3      |        |                      | Sumlf(ProgAcqCost_ByVariant, 3,                     | F           |                                              |
| 273                                                                                                    | CV - Commander's Vehicle                                                                                                    |                             | 3      |        |                      | Sumlf(ProgAcqCost_ByVariant, 4,                     | F           |                                              |
| 274                                                                                                    | FSV - Fire Support Vehicle                                                                                                    |                             | 3      |        |                      | Sumlf(ProgAcqCost_ByVariant, 5,                     | F           |                                              |
| 275                                                                                                    | ESV - Engineer Squad Vehicle                                                                                                    |                             | 3      |        |                      | Sumlf(ProgAcqCost_ByVariant, 6,                     | F           |                                              |
| 276                                                                                                    | MEV - Medical Evacuation Vehicle                                                                                                    |                             | 3      |        |                      | SumIf(ProgAcqCost_By∀ariant, 7,                     | F           | -                                            |
| •                                                                                                    |                                                                                                    |                             |        |        |                      |                                                     |             |                                              |
| View or ed                                                                                               | it a definition                                                                                                    |                             |        |        |                      |                                                     | NUM         | 1.                                           |

Page 18 of 36

<u>APUC & PAUC by Total and by Variant Using SumIf/DEC Combination</u> This section uses the A phasing method which uses the sum of all the variables in the equation and produces the overall avg in the baseline column instead of the sum of the averages with the F method.

| 💟 ACE 7.1 - [ACETT - User Conf, Tailored Summary Demo, Stryker (2 Jan 06).aceit - DEC Codes (BY2006\$M)] |                                                                    |                                                                                         |               |             |                      |                                                                    |             |                         |
|----------------------------------------------------------------------------------------------------|--------------------------------------------------------------------|-----------------------------------------------------------------------------------------|---------------|-------------|----------------------|--------------------------------------------------------------------|-------------|-------------------------|
| 🗄 🖬 🛛 Eile                                                                                               | <u>E</u> dit <u>V</u> iew <u>D</u> ocumentation <u>C</u> alc Cases | <u>R</u> eports <u>T</u> ools <u>W</u> indow I                                          | <u>H</u> elp  |             |                      |                                                                    |             | _ @ ×                   |
| i 🗋 😂                                                                                                    | i 🔜 😁 🦪 🔍 i 👗 🗈 🕰 🕩 (* 1                                           | 📑 🖹 /o 🏷 🏷 🖘                                                                            | 100%          | -           | Microsoft Sans Serif | • 10 • <u>A</u> • 🖄 • <b>B</b> <i>I</i> <u>U</u>                   | \$          |                         |
| DEC Co                                                                                                   | des 🔹 🔹 🔛 🖬 🗐 🌛 🕶 🍇                                                | • 🗗 🔏 🕜 🗄 🗞 🖓 🖓                                                                         | 🤉 🗞           | <u>Σ</u> ΣΞ | 🖘 🐄 । 🙏 । 🏭          | 🎭 緬 雀 🌾 🗄 🗸 📑 🛃 •                                                  | -3≣         |                         |
| Average                                                                                                  | Unit Co 🔹 🍌 📠 🍌 Average Unit Cost                                  | s by Variant                                                                            |               |             |                      |                                                                    |             |                         |
|                                                                                                    | WBS/CES Description                                                | Notes (*) by_John                                                                       | WBS<br>Indent | Approp      | Unique ID            | Equation / Throughput                                              | Phasi<br>ng | Fiscal <b>^</b><br>Year |
| 281                                                                                                    | Average Unit Costs by Variant                                      |                                                                                         | 1             |             | *Avg_Costs           |                                                                    |             |                         |
| 282                                                                                                    | APUC by Family                                                     | Average Procurement Unit<br>Cost at the total Stryker<br>Family level.                  | 2             |             |                      | Stryker_Tot_Proc_\$ / TOT_PSCH                                     | A           |                         |
| 283                                                                                                    | APUC - Average Procurement Unit Cost                               | (2.01 to 2.10, plus 2.14) /<br>Total Qty, what most<br>people compute for<br>comparison | 2             |             |                      |                                                                    |             |                         |
| 284                                                                                                    | ICV - Infantry Carrier Vehicle                                     |                                                                                         | 3             |             |                      | Sumlf(ProcurementCost_ByVariant,<br>1, @Stryker_Tot_\$) / ICV_PSCH | A           |                         |
| 285                                                                                                    | RV - Reconnaissance Vehicle                                        |                                                                                         | 3             |             |                      | SumIf(ProcurementCost_ByVariant,                                   | A           |                         |
| 286                                                                                                    | MCV - Mortar Carrier Vehicle                                       |                                                                                         | 3             |             |                      | SumIf(ProcurementCost_ByVariant,                                   | A           |                         |
| 287                                                                                                    | CV - Commander's Vehicle                                           |                                                                                         | 3             |             |                      | SumIf(ProcurementCost_ByVariant,                                   | A           |                         |
| 288                                                                                                    | FSV - Fire Support Vehicle                                         |                                                                                         | 3             |             |                      | SumIf(ProcurementCost_ByVariant,                                   | A           |                         |
| 289                                                                                                    | ESV - Engineer Squad Vehicle                                       |                                                                                         | 3             |             |                      | Sumlf(ProcurementCost_ByVariant,                                   | A           |                         |
| 290                                                                                                    | MEV - Medical Evacuation Vehicle                                   |                                                                                         | 3             |             |                      | Sumlf(ProcurementCost_ByVariant,                                   | A           |                         |
| 291                                                                                                    | ATGM - Anti-Tank Guided Missile V                                  |                                                                                         | 3             |             |                      | Sumlf(ProcurementCost_ByVariant,                                   | A           |                         |
| 292                                                                                                    | NBCRV - NBC Reconnaissance Veh                                     |                                                                                         | 3             |             |                      | Sumlf(ProcurementCost_ByVariant,                                   | A           |                         |
| 293                                                                                                    | MGS - Mobile Gun System                                            |                                                                                         | 3             |             |                      | SumIf(ProcurementCost_ByVariant,                                   | A           | -                       |
| <b>↓</b> [ <sup>-</sup>                                                                                  |                                                                    |                                                                                         |               |             |                      |                                                                    |             |                         |
| Ready                                                                                                    |                                                                    |                                                                                         |               |             |                      |                                                                    | NUM         |                         |

| 🛿 ACE 7.1 - [ACEIT - User Conf, Tailored Summary Demo, Stryker (2 Jan 08).aceit - DEC Codes (BY2008\$M)] |                                        |                                                                        |               |        |           |                                                                |             | _ 🗆 🗙            |
|----------------------------------------------------------------------------------------------------|----------------------------------------|------------------------------------------------------------------------|---------------|--------|-----------|----------------------------------------------------------------|-------------|------------------|
| 🗄 🛅 🛛 Eile                                                                                               | Edit View Documentation Calc Cases     | <u>R</u> eports <u>T</u> ools <u>W</u> indow <u>I</u>                  | <u>H</u> elp  |        |           |                                                                |             | - 8 ×            |
| 🗋 🗋 🚰 🗐 🔄 🛄 💃 🖓 🖏 🖏 🎝 👘 🖓 👘 🖓 加 🏂 加 🏷 🏷 🌾 📲 📲 100% 🔹 🕅 Microsoft Sans Senf 🔹 8 🔹 🗛 - 💩 - 🖪 I 💆 📩         |                                        |                                                                        |               |        |           |                                                                |             |                  |
| DEC Codes - 🔹 📾 🗐 🌛 - 🐄 創 - 🌌 週 @ 🗄 勉 😳 🖏 リ ダ 独 🚾 撃 撃 👗 🖏 / 週 条 袖 釜 🗲 🗄 💩 😫 🖏                            |                                        |                                                                        |               |        |           |                                                                |             |                  |
| 295                                                                                                    | 🔹 🏂 🏦 🚵 🛛 PAUC by Family               |                                                                        |               |        |           |                                                                |             |                  |
|                                                                                                    | WBS/CES Description                    | Notes (*) by_John                                                      | WBS<br>Indent | Approp | Unique ID | Equation / Throughput                                          | Phasi<br>ng | Fiscal≜<br>Year— |
| 295                                                                                                    | PAUC by Family                         | Program Acquisition Unit<br>Cost at the total Stryker<br>Family level. | 2             |        |           | Stryker_Tot_ProgAcq_\$ /<br>TOT_PSCH                           | A           |                  |
| 296                                                                                                    | PAUC - Program Acquisition Unit Cost b | Program acquisition cost                                               | 2             |        |           |                                                                |             |                  |
| 297                                                                                                    | ICV - Infantry Carrier Vehicle         |                                                                        | 3             |        |           | Sumlf(ProgAcqCost_ByVariant, 1,<br>@Stryker_Tot_\$) / ICV_PSCH | A           |                  |
| 298                                                                                                    | RV - Reconnaissance Vehicle            |                                                                        | 3             |        |           | Sumlf(ProgAcqCost_ByVariant, 2,                                | A           |                  |
| 299                                                                                                    | MCV - Mortar Carrier Vehicle           |                                                                        | 3             |        |           | SumIf(ProgAcqCost_ByVariant, 3,                                | A           |                  |
| 300                                                                                                    | CV - Commander's Vehicle               |                                                                        | 3             |        |           | SumIf(ProgAcqCost_ByVariant, 4,                                | A           |                  |
| 301                                                                                                    | FSV - Fire Support Vehicle             |                                                                        | 3             |        |           | Sumlf(ProgAcqCost_ByVariant, 5,                                | A           |                  |
| 302                                                                                                    | ESV - Engineer Squad Vehicle           |                                                                        | 3             |        |           | Sumlf(ProgAcqCost_ByVariant, 6,                                | A           |                  |
| 303                                                                                                    | MEV - Medical Evacuation Vehicle       |                                                                        | 3             |        |           | Sumlf(ProgAcqCost_ByVariant, 7,                                | A           |                  |
| 304                                                                                                    | ATGM - Anti-Tank Guided Missile V      |                                                                        | 3             |        |           | Sumlf(ProgAcqCost_ByVariant, 8,                                | A           |                  |
| 305                                                                                                    | NBCRV - NBC Reconnaissance Veh         | NBCRV is not broken out by                                             | 3             |        |           | Sumlf(ProgAcqCost_ByVariant, 9,                                | A           |                  |
| 306                                                                                                    | MGS - Mobile Gun System                |                                                                        | 3             |        |           | Sumlf(ProgAcqCost_ByVariant, 10,                               | A           | -                |
| •                                                                                                    |                                        |                                                                        |               |        |           | I                                                              |             |                  |
|                                                                                                    |                                        |                                                                        |               |        |           |                                                                | NUM         |                  |

Page 19 of 36

Modifications afterwards. Change DEC variable name. From the **Edit** menu select **Edit Column Properties** to bring up this dialog box

| Y ACE   | 7.1 -        | ACEIT - User Conf, Tailored Summa                    | ary Demo, Stryker, test (15 Jan 08).aceit                    |
|---------|--------------|------------------------------------------------------|--------------------------------------------------------------|
| Eile    | <u>E</u> dit | <u>View D</u> ocumentation <u>C</u> alc C <u>a</u> s | es <u>R</u> eports <u>T</u> ools <u>W</u> indow <u>H</u> elp |
| i 🗋 🛛   | 5            | Undo Edit Workscreen 'DEC Codes' Ct                  | rl+Z 🗧 🔤 🕢 🔏 🎾 🖘 🖬 100%                                      |
| DEC C   | Gi           | Can't Redo Ct                                        | rl+Y 🛛 🗿 纪 💿 😳 🏷                                             |
| *Config | ¥            |                                                      | rl+X                                                         |
| a cu    |              | Copy Ct                                              | rl+C                                                         |
|         | 2            | Paste Ct                                             | rl+V                                                         |
|         |              | Paste <u>T</u> ext Only                              | Cus_Num (!) Customer                                         |
| 1       |              | Paste I <u>n</u> sert Ct                             | rl+M                                                         |
| 2       |              | Paste Insert Te <u>x</u> t Only                      |                                                              |
| 3       | 3-0          | Insert Ro <u>w</u> Ctr                               | +F6                                                          |
| 4       | ■×           | Delete Row                                           | F6                                                           |
| 6       |              | Clear De                                             | elete                                                        |
| 7       |              | Fill                                                 | •                                                            |
| 8       |              | -<br>Find (1                                         | rl+E                                                         |
| 9       |              | Replace Ct                                           |                                                              |
| 11      |              | Replace Unique ID Ctrl+Shi                           |                                                              |
| 12      |              | Go To Ctr                                            | +F5                                                          |
| 13      |              | Bookmarks                                            |                                                              |
| 14      |              |                                                      |                                                              |
| 15      | ų            | Add DEC                                              |                                                              |
| 16      | n            | Add DEC Ctri+Shi                                     |                                                              |
| 17      |              | Delete Column Shirt                                  |                                                              |
| 18      | đ.           | Eait Column Properties Ct                            |                                                              |
|         | .00          | Result Forma <u>t</u> Ctrl+Shil                      | t+R                                                          |
|         |              | Font                                                 |                                                              |

DECs are a form of variable, so it finds all places it was used and replaces the variable as shown below.

Shortened the name and added "2"

Page 20 of 36

Created by John D. Bryant Last printed 2/11/2010 2:53:00 PM

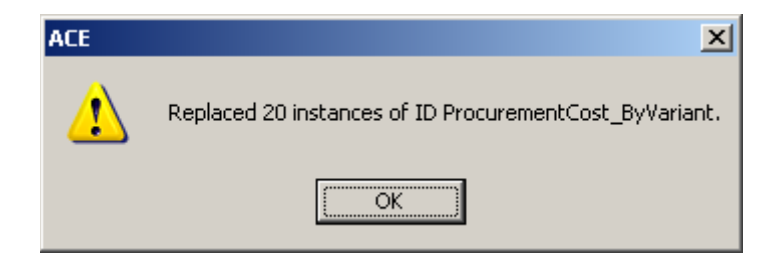

If you decide at a later time that a particular row should no longer be used in a DECbased calculation you simply go to that row and DEC column and delete the entry. Likewise if you need to add another child row to calculation you add the row and make the appropriate entry in the DEC.

Page 21 of 36

#### POST Worksheet Set-Up

Locating the File and Case. From the **POST** menu in Excel chose **Reports**, then select the type of report desired. For cost element summary sections I want a **Time Phased Report**.

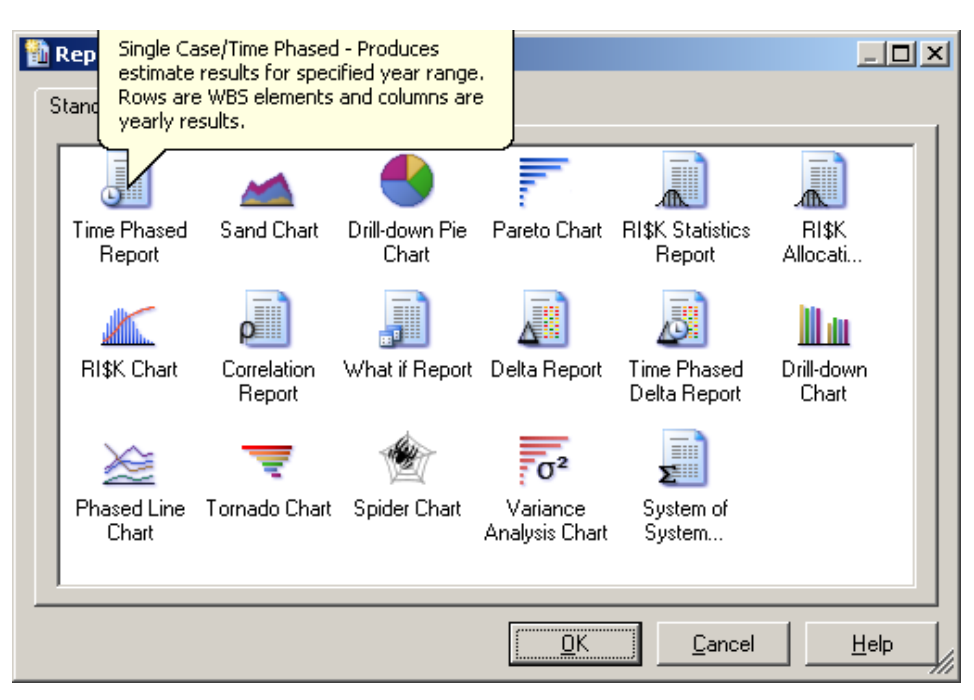

For summary info on unit costs I choose the What if Report.

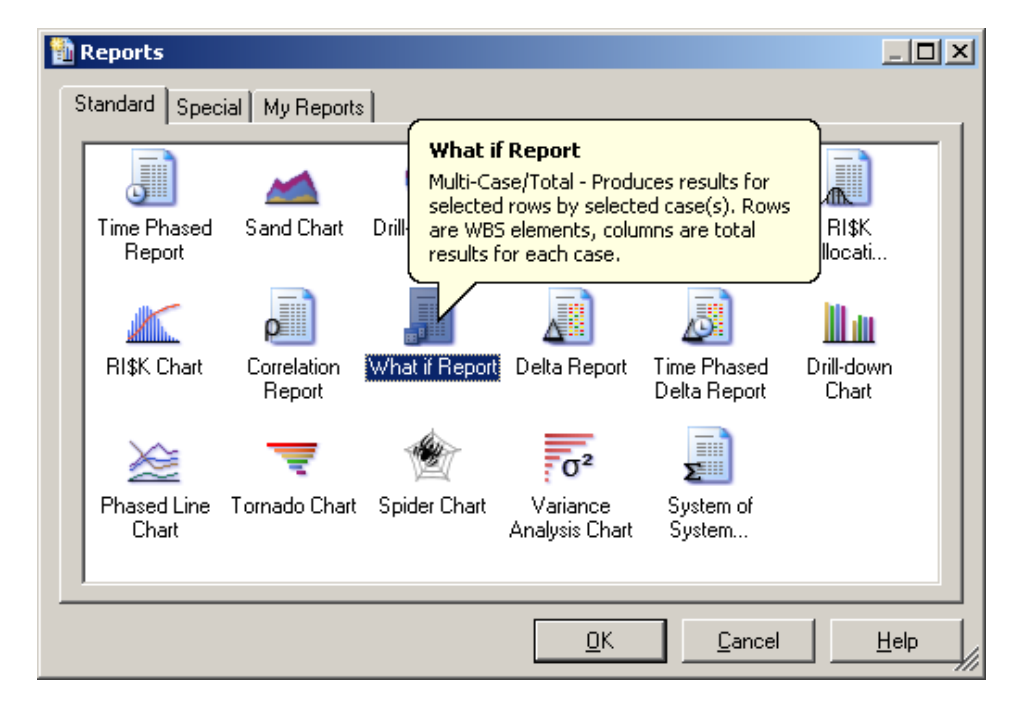

#### Page 22 of 36

| Created by John D. Bryant         |  |
|-----------------------------------|--|
| Last printed 2/11/2010 2:53:00 PM |  |

Selecting Sections to Display

| 🗿 What if Report |                 | × I                                                                                        |            |
|------------------|-----------------|--------------------------------------------------------------------------------------------|------------|
| Data Rows Fil    | ter Options     |                                                                                            |            |
| Session(s)       |                 |                                                                                            |            |
|                  |                 |                                                                                            |            |
| Selected Cases   |                 |                                                                                            |            |
| Case             |                 |                                                                                            |            |
|                  |                 |                                                                                            |            |
|                  |                 |                                                                                            |            |
|                  | lick the        | ן                                                                                          |            |
| bi               | rowser          |                                                                                            |            |
|                  |                 |                                                                                            |            |
|                  |                 | -                                                                                          |            |
|                  |                 |                                                                                            |            |
|                  | *平              |                                                                                            |            |
|                  |                 |                                                                                            |            |
| 📙 My Reports     | <u>0</u> K      | <u>Cancel</u> <u>H</u> elp                                                                 |            |
|                  |                 |                                                                                            |            |
| Select Session(s | )               |                                                                                            | <u>? ×</u> |
| Look <u>i</u> n: | 🗀 User Confere  | ence (14-16 Jan 08) 📃 🕓 🍺 💴 🖬 🔹                                                            |            |
|                  | 🚞 Joe G's Stuff |                                                                                            |            |
| My Recent        | ACEIT - User    | Conf, Tailored Summary Demo, Stryker (2 Jan 08).aceit<br>File, v20 (13 Dec 07) RELEN.aceit |            |
| Documents        | Stryker - ACP   | File, v20, test (13 Dec 07) RELEN.aceit                                                    |            |
|                  |                 | $\setminus$                                                                                |            |
| Desktop          |                 | \                                                                                          |            |
|                  |                 | Find your file                                                                             |            |
| Mu Documents     |                 |                                                                                            |            |
| ny becamento     |                 |                                                                                            |            |
|                  |                 |                                                                                            |            |
| My Computer      |                 |                                                                                            |            |
|                  |                 |                                                                                            |            |
| Mu Network       | File name:      | ACELT - User Conf. Tailored Summary Demo. St                                               | Open       |
| Places           | Files of tupe:  |                                                                                            | Cancel     |
|                  | Thes of type.   |                                                                                            |            |

Page 23 of 36

| Created by John D. Bryant         |  |
|-----------------------------------|--|
| Last printed 2/11/2010 2:53:00 PM |  |

| 闘 What if Report                                        | × |
|---------------------------------------------------------|---|
| Data Rows Filter Options                                |   |
| Session(s)                                              |   |
| ACEIT - User Conf, Tailored Summary Demo, 💽 📴 🍫         |   |
| Selected Cases                                          |   |
|                                                         |   |
| ■ Base + SPIP (OMA)<br>■ Saseline<br>■ SWith PHP        |   |
| Just want the<br>baseline for<br>now.                   |   |
|                                                         |   |
| <u>My</u> Reports <u>OK</u> <u>C</u> ancel <u>H</u> elp |   |

Page 24 of 36

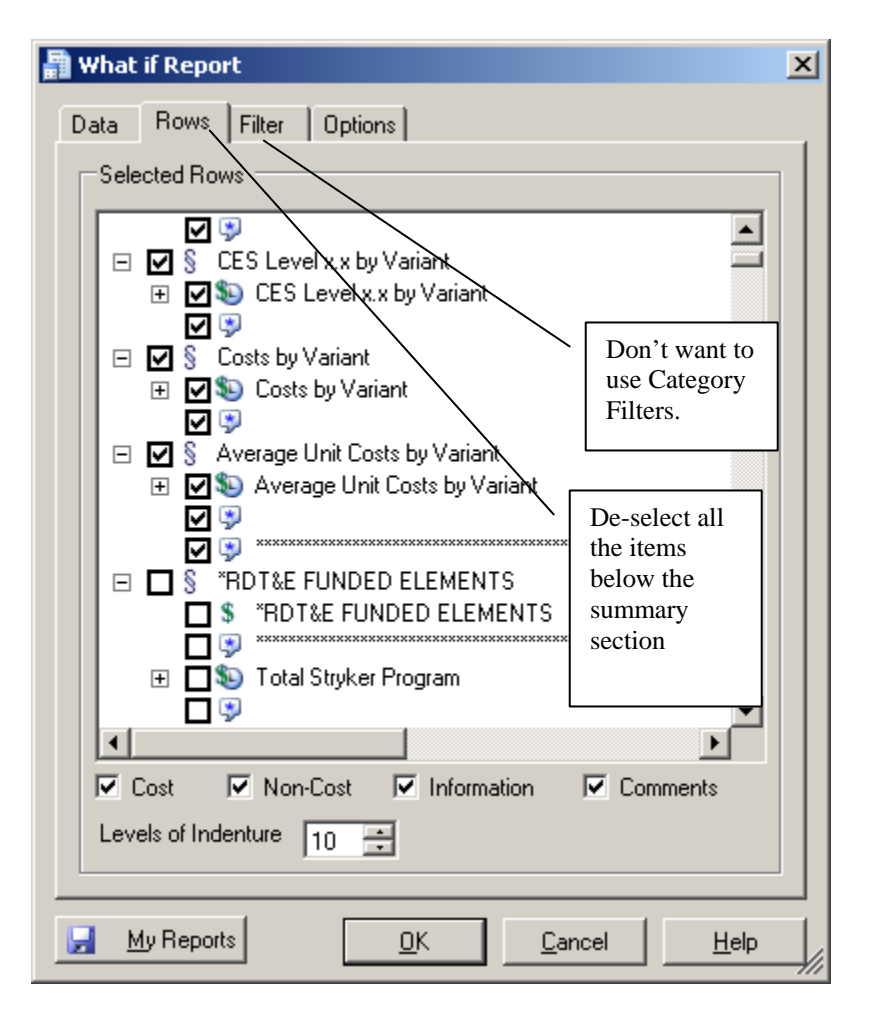

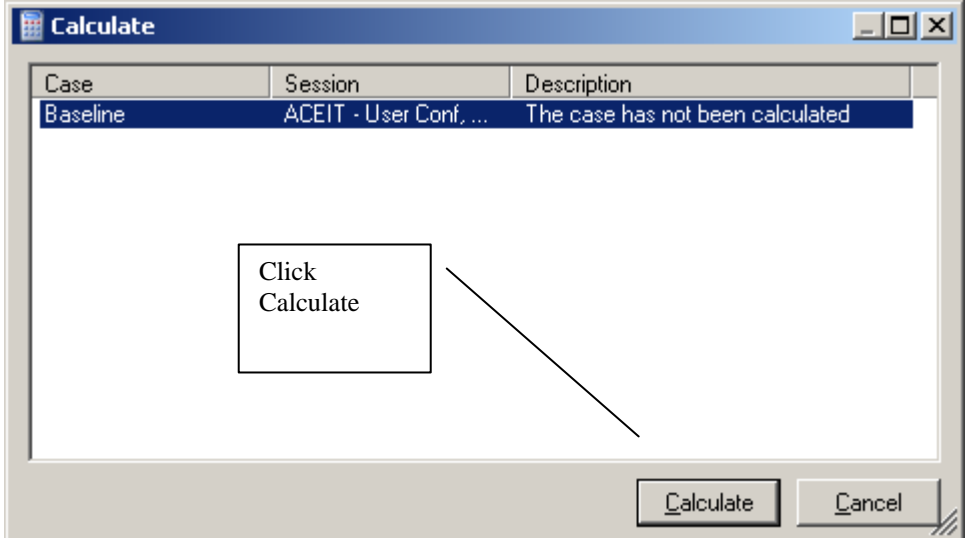

Page 25 of 36

| Created by John D. Bryant         |  |
|-----------------------------------|--|
| Last printed 2/11/2010 2:53:00 PM |  |

**Results in Excel** The result would look something like this, only it would look a lot better in Excel

# What if Report for Baseline in ACEIT - User Conf, Tailored Summary Demo, Stryker (15 Jan 08).aceit

Costs in BY2008 \$M Tuesday, 08 January 2008, 10:24 am

| Rows Filter | BaseYear 🛛 🔻 | Cases |
|-------------|--------------|-------|
|-------------|--------------|-------|

#### What if Results

| Costs in BY2008 \$M                     |                                   |
|-----------------------------------------|-----------------------------------|
| WBS                                     | Baseline                          |
| *Configuration Functions                |                                   |
| *Base Year of Calculation               | 2008                              |
| *Units of Calculation                   | Millions                          |
|                                         | US Government Indices for FY 2007 |
| *System Inflation Table for Calculation | 11/29/2007                        |
| *Time of Calculation                    | 10:24 AM                          |
| *Date of Calculation                    | 08 Jan 2008                       |
| *Time ACE Session Last Saved            | 10:13 AM                          |
| *Date ACE Session Last Saved            | 08 Jan 2008                       |
|                                         |                                   |
|                                         |                                   |
| Costs by Variant                        | \$138335.961                      |
| Procurement Cost by Variant             | \$68852.180                       |
| ICV - Infantry Carrier Vehicle          | \$13265.100                       |
| RV - Reconnaissance Vehicle             | \$3361.718                        |
| MCV - Mortar Carrier Vehicle            | \$2740.271                        |
| CV - Commander's Vehicle                | \$6436.618                        |
| FSV - Fire Support Vehicle              | \$1486.724                        |
| ESV - Engineer Squad Vehicle            | \$4046.283                        |
| MEV - Medical Evacuation Vehicle        | \$8205.333                        |
| ATGM - Anti-Tank Guided Missile Vehicle | \$1452.194                        |
| NBCRV - NBC Reconnaissance Vehicle      | \$19157.201                       |
| MGS - Mobile Gun System                 | \$8700.737                        |

<u>Manipulating Data to Get the Desired Slide</u> You can link POST generated worksheets to normal Excel worksheets to get your desired summary calculation comparison as shown below.

| Microsoft Excel - POST - User Conf (7 Jan 08).xls    |                                  |                      |        |               |         |              | _ 8 ×                |
|------------------------------------------------------|----------------------------------|----------------------|--------|---------------|---------|--------------|----------------------|
| Eile Edit View Insert Format Tools POST Data         | ApproveIt Window Help Ad         | dobe PDF Adob        | e PDF  |               |         | Type a quest | ion for help 🛛 🗕 🗗 🗙 |
|                                                      | ▲ ■ ■ - ② 國 ク 勢                  | S 10 - CI            | - 0. 1 | Σ - A   Z   [ | 1 10    | 10% - 👩 📘    |                      |
|                                                      | Channes - Fed Deview             |                      |        | - L + A + I   |         |              |                      |
|                                                      | r Changes Ciju Review            |                      |        | -             |         | 1            |                      |
| Arial 10 - B I U abe = =                             | 🔲 📾 🔤 📄 💲 % ,                    | .00 .00 <b>Ⅲ</b> □   |        | 中苦生           | * = E   | ∄ • 🆄 • 🛓 •  | ÷                    |
| 1 72 72 73 1 1 2 4 4 1 2 1 / P                       |                                  |                      |        |               |         |              |                      |
| ROUNDUP                                              |                                  |                      |        |               |         |              |                      |
| C                                                    | D                                | E                    | F      | G             | Н       |              | ј к 🗖                |
| 1                                                    |                                  |                      |        |               |         |              |                      |
| 2                                                    |                                  |                      |        |               |         |              |                      |
| 3                                                    |                                  |                      |        |               |         |              |                      |
| 4                                                    |                                  |                      |        |               |         |              |                      |
| 5                                                    |                                  |                      | _      |               |         |              |                      |
| 7                                                    | EY08 \$M                         |                      |        | A 11 41       | .l      |              |                      |
| 8 Platform                                           | APUC                             | PAUC                 |        | All the       | donar   | entries      |                      |
| 9 ICV - Infantry Carrier Vehicle                     | \$ 9.07                          | \$ 9.11              |        | are just      | norma   | l links to   |                      |
| 10 RV - Reconnaissance Vehicle                       | ='What if Report (2)'!E255       | \$ 6.94              |        | - DOCT        | 1 00000 | otod         |                      |
| 11 MCV - Mortar Carrier Vehicle                      | \$ 8.11                          | \$ 8.29              |        | aPOSI         | gener   | aleu         |                      |
| 12 CV - Commander's Vehicle                          | \$ 20.63                         | \$ 20.80             |        | worksh        | eet     |              |                      |
| 13 FSV - Fire Support Vehicle                        | \$ 10.93                         | \$ 11.38             |        |               |         |              |                      |
| 14 ESV - Engineer Squad Vehicle                      | \$ 21.18                         | \$ 21.46             |        | /             |         |              |                      |
| 15 MEV - Medical Evacuation Vehicle                  | \$ 12.23                         | \$ 12.32             |        | $\sim$        |         |              |                      |
| 16 ATGM - Anti-Tank Guided Missile Vehicle           | \$ 12.74                         | \$ 13.35             |        | -             |         |              |                      |
| 17 NBCRV - NBC Reconnaissance Venicle                | \$ 33.96<br>¢ 32.24              | \$ 04.10<br>\$ 22.60 |        |               |         |              |                      |
| 10 MGS - Mobile Gun System                           | 32.34                            | 3 32,80              |        |               |         |              |                      |
| 20                                                   |                                  | $\sim$               |        |               |         |              |                      |
| 21                                                   |                                  | ·                    |        |               |         |              |                      |
| 22                                                   |                                  |                      |        |               |         |              |                      |
| 23                                                   |                                  |                      |        |               |         |              |                      |
| 24                                                   |                                  |                      |        |               |         |              |                      |
| 25                                                   |                                  |                      |        |               |         |              |                      |
| 26                                                   | 1                                |                      |        |               |         |              |                      |
| 27                                                   |                                  |                      |        |               |         |              |                      |
| 28                                                   |                                  |                      |        |               |         |              |                      |
| 29                                                   |                                  |                      |        |               |         |              |                      |
| 31                                                   |                                  |                      |        |               |         |              |                      |
| N 🔹 🕨 🛝 What if Report ( PAUC, APUC / Time Phased Re | port (2) 🔏 Separator 🦯 What if F | Report 🖌 Time R      | •      |               |         |              |                      |
| 🛙 Draw 🔻 📐   AutoShapes 🕶 🔨 🔪 🖂 🖉 🍪 🖓                | A 4 0 2 A 🕹 😽 -                  | 🥒 - <u>A</u> - 🔳     | ≣≓     | • 🗊 🖡         |         |              |                      |
| Edit                                                 |                                  |                      |        |               |         |              | NUM                  |

Page 27 of 36

<u>Export to PowerPoint Slide</u> Choose POST, then Data, then Export to PowerPoint/Word. The following wizard dialog box appears.

| 👰 Update Wizard                                     | ×                                       |
|-----------------------------------------------------|-----------------------------------------|
| What file do you want to update?                    |                                         |
| File                                                |                                         |
| 🚰 Use Existing File                                 |                                         |
| ACEIT - User Conf, DEC Paper, ver #1 (4 Jan 08).doc |                                         |
| Presentation1                                       |                                         |
|                                                     |                                         |
|                                                     |                                         |
|                                                     |                                         |
|                                                     |                                         |
|                                                     |                                         |
|                                                     |                                         |
|                                                     |                                         |
| << <u>B</u> ack <u>N</u> ext >>                     | <u>Finish <u>C</u>ancel <u>H</u>elp</u> |
|                                                     | •////                                   |

If you are on a regular Excel sheet you can only select Print Area for export

| 1 | 📴 Update Wizard                                                           |                                 |                          |                        |                  |              | × |
|---|---------------------------------------------------------------------------|---------------------------------|--------------------------|------------------------|------------------|--------------|---|
|   | POST has analyzed 'Presentation1' and found the following exported items. |                                 |                          |                        |                  |              |   |
|   | Description                                                               | Туре                            | Location                 | Source                 | Date/Time        | Status       |   |
|   | Print Area<br>Click here. Any<br>formatting chan<br>be updated            | Range<br>y value or<br>ges will | Slide 1                  | PAUC, APUC             | 1/8/2008 9:12:5  | Unknown      |   |
|   |                                                                           |                                 | << <u>B</u> ack <u>b</u> | Lext.>>> <u>Fi</u> nis | h <u>C</u> ancel | <u>H</u> elp |   |

Page 28 of 36

If you are exporting from a POST worksheet you have more choices

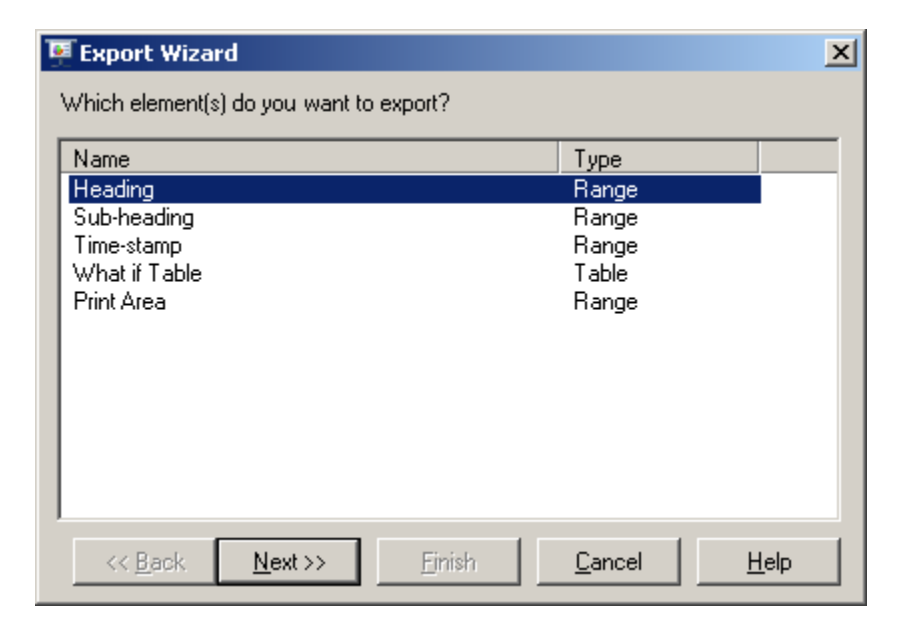

<u>Updating</u>. Save any changes to the ACE session. If you don't save any changes since the last save will not show up. Choose **POST**, then **Reports**, then **Update** and the following dialog box appears

| 🛃 Update Reports                                                                                   |                                                                                      | _                                                                                                    |   |
|----------------------------------------------------------------------------------------------------|--------------------------------------------------------------------------------------|----------------------------------------------------------------------------------------------------|---|
| POST - User Conf (7 Jan 08).xls                                                                    |                                                                                      |                                                                                                    | Y |
| Sheet Name<br>What if Report (2)<br>Time Phased Report (2)<br>What if Report<br>Time Phased Report | Type<br>What If Report<br>Time Phased Report<br>What If Report<br>Time Phased Report | Date/Time<br>1/8/2008 8:27:47 AM<br>1/7/2008 2:59:51 PM<br>1/7/2008 3:00:38 PM<br>1/7/2008 2:59:51 PM<br>Select<br>report(s) you<br>want to update |   |
|                                                                                                    | <u>0</u> K                                                                           | <u>C</u> ancel <u>H</u> el                                                                                                    | p |

If the session/case needs to be re-calculated this dialog box appears.

#### Page 29 of 36

| Created by John D. Bryant         |  |
|-----------------------------------|--|
| Last printed 2/11/2010 2:53:00 PM |  |

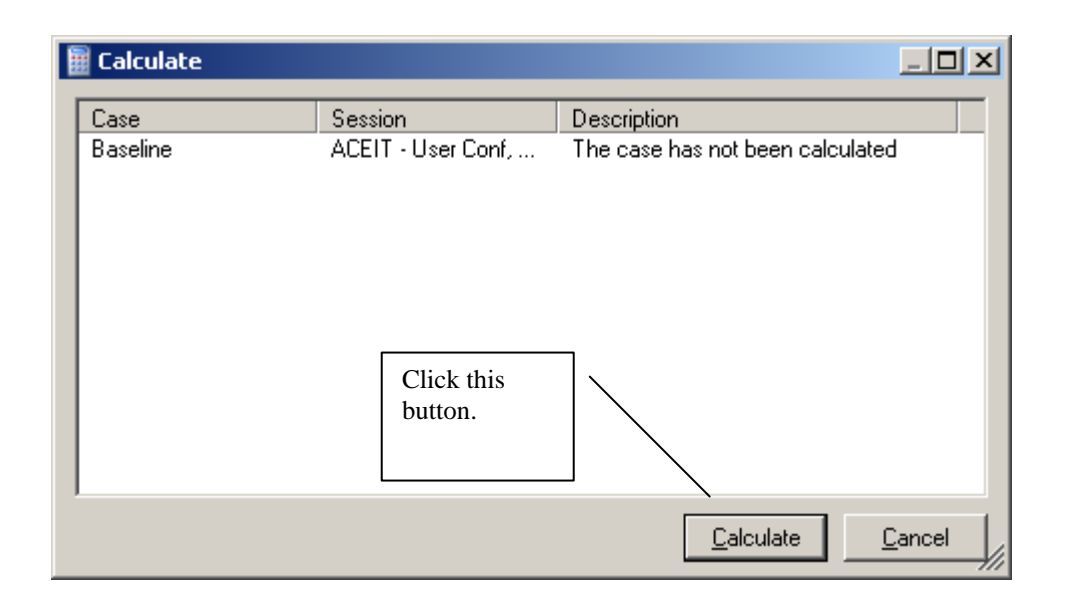

Page 30 of 36

<u>**Portability</u>** When you change the filename or path you need to re-link the POST worksheets to the correct location. Choose **POST**, then **Manage**, then **Worksheets**.</u>

| 2                                     | Worksheets in 'POST - User Conf (15 Jan 08).xls' |                                         |                  |                     |  |  |  |
|---------------------------------------|--------------------------------------------------|-----------------------------------------|------------------|---------------------|--|--|--|
|                                       | Sheet Name                                       | Туре                                    | Session          | Date/Time           |  |  |  |
|                                       | 📰 What if Report (2)                             | What If Report                          | ACEIT - User Con | 1/8/2008 9:03:22 AM |  |  |  |
|                                       | 🐏 PAUC, APUC                                     | Excel Worksheet                         |                  |                     |  |  |  |
|                                       | 厕 Time Phased Report (2)                         | Time Phased Report                      | ACEIT - User Con | 1/8/2008 9:04:58 AM |  |  |  |
|                                       | 🐏 Separator                                      | Excel Worksheet                         |                  |                     |  |  |  |
|                                       | 調 What if Report                                 | What If Report                          | ACEIT - User Con | 1/8/2008 9:09:10 AM |  |  |  |
|                                       | 🔊 Time Phased Report                             | Time Phased Report                      | ACEIT - User Con | 1/8/2008 8:59:49 AM |  |  |  |
| Click on Edi<br>Session Lini<br>icon. |                                                  | Click on Edit<br>Session Links<br>icon. |                  |                     |  |  |  |
|                                       |                                                  |                                         |                  |                     |  |  |  |

| 💪 Edit Links                                                                                                    | <u> </u>            |
|----------------------------------------------------------------------------------------------------|---------------------|
| Session(s) to Replace                                                                                                    |                     |
| Name         Sheet(s)         Date/Til           ACEIT - User Conf, Tailored Summ         What if Report (2)         1/8/200 | me<br>08 9:01:48 AM |
| Click on<br>Select<br>Session icon                                                                                           |                     |
| Replace With                                                                                                    |                     |
| <u>Apply</u> <u>R</u> eplace                                                                                                 | ancel <u>H</u> elp  |

Page 31 of 36

| Created by John D. Bryant         |  |
|-----------------------------------|--|
| Last printed 2/11/2010 2:53:00 PM |  |

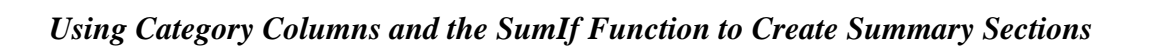

| Select Session                                                   |                                                                     | <u>?</u> × |
|------------------------------------------------------------------|---------------------------------------------------------------------|------------|
| Look jn:                                                         | : 🗀 Demo Files 📃 🔇 🤌 📂 🛄 -                                          |            |
| My Recent<br>Documents<br>Desktop<br>My Documents<br>My Computer | ACEIT - User Conf, Tailored Summary Demo, Stryker (15 Jan 08).aceit |            |
| My Network<br>Places                                             | File <u>n</u> ame: ACEIT - User Conf, Tailored Summary Demo, St ▼   | pen        |

| 💪 Edit Links          |                     |                           |                           | - I X |
|-----------------------|---------------------|---------------------------|---------------------------|-------|
| Session(s) to Replace |                     |                           |                           |       |
| Name                  |                     | Sheet(s)                  | Date/Time                 |       |
| ACEIT - User Conf, T- | ailored Summ        | What if Report (2)        | 1/8/2008 9:01:48 AM       |       |
|                       | Click on<br>Replace |                           |                           |       |
| Beplace With          |                     |                           |                           |       |
| F:\ACEIT Stuff\User C | onference (14-      | 16 Jan 08)\Demo Riles\ACE | IT - User Conf, Tailore 📘 | - 🖻   |
|                       |                     | Apply <u>R</u> eplace     | <u>C</u> ancel            |       |

Page 32 of 36

| Created by John D. Bryant         |  |
|-----------------------------------|--|
| Last printed 2/11/2010 2:53:00 PM |  |

Calculate dialog box shows up.

| ł | Calculate |                    | <u>- 0 ×</u>                     |
|---|-----------|--------------------|----------------------------------|
|   | Case      | Session            | Description                      |
|   | Baseline  | ACEIT - User Conf, | The case has not been calculated |
|   |           |                    | <u>C</u> alculate <u>C</u> ancel |

| Worksheets in 'POST - User Conf (15 Jan 08).xls' |                    |                                            |    |  |  |  |  |  |  |  |
|--------------------------------------------------|--------------------|--------------------------------------------|----|--|--|--|--|--|--|--|
| Sheet Name                                       | Туре               | Session D                                  | at |  |  |  |  |  |  |  |
| 🔡 What if Report (2)                             | What If Report     | ACEIT - User Conf, Tailored Summary Dem 1/ | /8 |  |  |  |  |  |  |  |
| PAUC, APUC                                       | Excel Worksheet    |                                            |    |  |  |  |  |  |  |  |
| 🜆 Time Phased Report (2)                         | Time Phased Report | ACEIT - User Conf, Tailored Summary Dem 1/ | /8 |  |  |  |  |  |  |  |
| Separator                                        | Excel Worksheet    |                                            |    |  |  |  |  |  |  |  |
| 🗐 What if Report                                 | What If Report     | ACEIT - User Conf, Tailored Summary Dem 1/ | /8 |  |  |  |  |  |  |  |
| 🔊 Time Phased Report                             | Time Phased Report | ACEIT - User Conf, Tailored Summary Dem 1/ | /8 |  |  |  |  |  |  |  |
|                                                  |                    | Can do multiple<br>updates to one file     |    |  |  |  |  |  |  |  |
| •                                                |                    |                                            |    |  |  |  |  |  |  |  |
| 🛅 🛅 💰 🍫 🔺                                        | ]                  | <u>C</u> lose <u>H</u> elp                 |    |  |  |  |  |  |  |  |

Page 33 of 36

| Created by John D. Bryant         |  |
|-----------------------------------|--|
| Last printed 2/11/2010 2:53:00 PM |  |

<u>Using This Summary Section in Other Sessions</u> You can copy and paste the summary section into other session. Upon pasting the rows to the destination ACE session the dialog box below appears. At this point you can accept all the summary section DECs and others if you want.

| Orp | ohan D                                                                                                    | ECs                                                                                               | ×                                                                                  |
|-----|----------------------------------------------------------------------------------------------------|---------------------------------------------------------------------------------------------------|------------------------------------------------------------------------------------|
| Г   | Assign                                                                                                    | Destinations                                                                                      |                                                                                    |
|     | The fo<br>Please<br><canc< th=""><th>llowing columns do not corres<br/>indicate what you wish to do<br/>el&gt; to discard all of these colu</th><th>pond to columns in the session.<br/>with their contents. (Press<br/>umns' contents.)</th></canc<> | llowing columns do not corres<br>indicate what you wish to do<br>el> to discard all of these colu | pond to columns in the session.<br>with their contents. (Press<br>umns' contents.) |
|     |                                                                                                    | Dec ID                                                                                            | Resolution 📃 📥                                                                     |
|     | 2                                                                                                    | DevelopmentCost_ByVarian                                                                          | <insert></insert>                                                                  |
|     | 3                                                                                                    | LifeCycleCost_ByVariant                                                                           | <insert></insert>                                                                  |
|     | 4                                                                                                    | Notes                                                                                             | <insert></insert>                                                                  |
|     | 5                                                                                                    | OwnershipCost_ByVariant                                                                           | <insert></insert>                                                                  |
|     | 6                                                                                                    | ProcurementCost_ByFamilyT                                                                         | <insert></insert>                                                                  |
|     | - 7 -                                                                                                    | ProcurementCost_ByVariant                                                                         | <insert></insert>                                                                  |
|     | 8                                                                                                    | ProgAcqCost_ByFamilyToT                                                                           | <insert></insert>                                                                  |
|     | 9                                                                                                    | ProgAcqCost_ByVariant                                                                             | <insert></insert>                                                                  |
|     | 10                                                                                                    | RollAwayCost_ByVariant                                                                            | <insert></insert>                                                                  |
|     | •                                                                                                    |                                                                                                   |                                                                                    |
|     |                                                                                                    | ОК                                                                                                | Cancel <u>H</u> elp                                                                |

Page 34 of 36

At this point you can you copy and paste the parent level CES variable name to the appropriate Unique ID column in your estimating section.

| ACE 7  | .1 - [ACEIT - User Conf, Tailored Summary D   | emo, Stryker (2 Jan 08).aceil    | t - DEC C     | odes      | (BY2008\$M)]            |                        |             |              |
|--------|-----------------------------------------------|----------------------------------|---------------|-----------|-------------------------|------------------------|-------------|--------------|
|        | Edit view vocumentation care cases            | Reports Tools Mindow i           | teip          |           | Minute Constant         |                        |             | ^            |
| : 🖬 🖾  |                                               |                                  | 100%          | •         | Pricrosofic Salis Serie |                        | 0           |              |
| DEC Co | des 🔹 💌 🔛 🛅 🍺 👻 🚼                             | • 🗗 🔏 💿 🗄 🖓 🖓                    | 🦻 🖗           | ŽΞ        | x3 💱 💱 🕌 🛄              | 總 🎋 缅 雀 🗲 🕴 🖩 🌾 🚰 🐔    |             |              |
| 69     | 🔹 🛛 🏂 👘 🚠 Total Stryker Fam                   | ily (x.xx level)                 |               |           |                         |                        |             |              |
|        | WBS/CES Description                           | Notes (*) by_John                | WBS<br>Indent | Ap<br>pro | Unique ID               | Equation / Throughput  | Phasi<br>ng | Fisc_<br>Yea |
| 69     | Total Stryker Family (x.xx level)             | Don't modify or delet any row in | 1             |           |                         | [Bookmark Row]         | F           |              |
| 70     | Total Stryker                                 | POST header row, also            | 1             |           | *Stryker_Start2         |                        |             |              |
| 71     | 1.0 - RDT&E Funded Elements                   |                                  | 2             |           |                         |                        |             |              |
| 72     | 1.01 - Development Engineering                |                                  | 3             |           |                         | Stryker_DevEng_1\$     | F           |              |
| 73     | 1.02 - Production Engineering & Planning (PEP |                                  | 3             |           |                         | [Stryker_PEP_1\$]      | F           |              |
| 74     | 1.03 - Development Tooling                    |                                  | 3             |           |                         | [Stryker_DevTool_1\$]  | F           |              |
| 75     | 1.04 - Prototype Manufacturing                |                                  | 3             |           |                         | Stryker_ProtoMfg_1\$   | F           |              |
| 76     | 1.05 - Systems Engineering / Program Manag    |                                  | 3             |           |                         | Stryker_SEPM_1\$       | F           |              |
| 77     | 1.06 - System Test and Evaluation             |                                  | 3             |           |                         | Stryker_STE_1\$        | F           |              |
| 78     | 1.07 - Training                               |                                  | 3             |           |                         | Stryker_Trng_1\$       | F           |              |
| 79     | 1.08 - Data                                   |                                  | 3             |           |                         | [Stryker_Data_1\$]     | F           |              |
| 80     | 1.09 - Support Equipment                      |                                  | 3             |           |                         | [Stryker_SupEquip_1\$] | F           |              |
| 81     | 1.10 - Development Facilities                 |                                  | 3             |           |                         | [Stryker_DevFac_1\$]   | F           |              |
| 82     | 1.11 - Other RDT&E                            |                                  | 3             |           |                         | [Stryker_Other_1\$]    | F           |              |
| 83     |                                               |                                  |               |           |                         |                        |             |              |
| 84     | 2.0 - Procurement Funded Elements             |                                  | 2             |           |                         |                        |             |              |
| 85     | 2.01 - Non-Recurring Production               |                                  | 3             |           |                         | Stryker_NonRec_2\$     | F           |              |
| 86     | 2.02 - Recurring Production                   |                                  | 3             |           |                         | Stryker_RecProd_2\$    | F           |              |
| 87     | 2.03 - Engineering Changes                    |                                  | 3             |           |                         | Stryker_ECO_2\$        | F           |              |
| 88     | 2.04 - Systems Engineering / Program Manag    |                                  | 3             |           |                         | Stryker_SEPM_2\$       | F           |              |
| •      | n                                             |                                  |               |           |                         |                        |             | Þ            |
| Ready  |                                               |                                  |               |           |                         |                        | NUM         |              |

If there is already something there you can right click in the cell and select the Replace Unique ID feature. You would probably want to change all of them to your program name instead of Stryker in any case.

| Replace Unique ID                                                                                                    | × |  |  |  |  |  |  |  |  |  |
|----------------------------------------------------------------------------------------------------|---|--|--|--|--|--|--|--|--|--|
| ACE will replace all occurrences in the session of the<br>following ID with a replacement that you provide.<br>Stryker_RecProd_2\$ |   |  |  |  |  |  |  |  |  |  |
| Please enter its replacement. Search ID List<br>(Your new ID must be unique)                                                       |   |  |  |  |  |  |  |  |  |  |
| Stryker_RecProd_2\$                                                                                                    |   |  |  |  |  |  |  |  |  |  |
| OK Cancel Help                                                                                                    |   |  |  |  |  |  |  |  |  |  |

Then you would populate the children level rows with the appropriate DEC column entries.

Page 35 of 36

#### DEC Summaries vs. Other Summaries

**Dynamic Equation Columns** DECs totals are available within the ACE session using SumIf Function. SumIf Can be Used on Several DECs in the Same Formula (Multiple-Criteria SumIf). There are no limits on the number of DECs. Since DECs are a form of a variable, name changes cascade throughout the estimate similar to the Replace Unique ID feature.

<u>Category Columns</u> The nice thing about Category Columns is that the allow text strings. However, Report results are not available in ACE and there are a limited number of Category Columns and you can only sort on one criterion per report. Column name changes need to be updated in Reports. As shown below, category column have some issue when copying and pasting to another file.

**Row Paste Overwrites Existing Category Columns** ACEIT does not appear to handle Categories well in Copy/Paste from another session. ACEIT allows you to change category column titles, but it appears that ACEIT remembers the default column names and when you copy/paste it goes to that column in the destination session regardless of the current column title.

| niker- | · A B A ROUND (SHEDRING)               |                    |                                | the second second              |                              | <u></u>            | T STR | NER PROCUREMENT ACP FOR MISTER NECKY PROTAGOR - ARE | Columna (07200    | ni=40  |                        |         |     |       |
|--------|----------------------------------------|--------------------|--------------------------------|--------------------------------|------------------------------|--------------------|-------|-----------------------------------------------------|-------------------|--------|------------------------|---------|-----|-------|
|        | WBS/CES Description                    | USMC - PIB Entries | Filter by SEPM<br>Sub-Category | Filter by a RDTE<br>Contractor | Filter by Stryker<br>Variant | Filter by a Budget |       | WBS/CES Description                                 | WBS/tem<br>Number | Арргор | Expansion<br>Available | FUNDING | 1   | ARIAN |
| 1      | ATGM - Anti-Tank Guided Masile Vehicle | 1                  |                                |                                | ATEM                         |                    | 7     | * Time ACE Session Last Saved                       |                   | -      | Countration of Street  |         |     |       |
| b.     | RV - Reconnaissance Vehicle            |                    |                                |                                | P/V                          |                    | .0    | * Date ACE Session Last Saved                       |                   |        |                        |         |     |       |
| 5      | FSV - File Support Vehicle             |                    |                                |                                | FSV                          |                    | 9     |                                                     |                   |        |                        |         |     |       |
| 5      | ESV - Engineer Squad Vehicle           |                    |                                |                                | ESV                          |                    | 10    | *Stryker MS II for NBCRV Estimate                   |                   |        |                        |         |     |       |
|        | CV - Conmander's Vehicle               |                    |                                |                                | CV                           |                    | 11    |                                                     |                   |        |                        |         |     |       |
|        | MEV - Medical Evacuation Vehicle       |                    |                                |                                | MOV                          |                    | 12    |                                                     |                   |        |                        |         |     |       |
|        | NBCRV - NBC Reconvisionce Vehicle      |                    |                                |                                | NBCRV                        |                    | 13    | PROCUREMENT FUNDED ELEMENTS                         |                   | WTCV   | X                      |         |     |       |
| ÷.,    | MDS - Mobile Gun System                | 1                  |                                |                                | MSS                          |                    | 14    | NON-RECURRING PROD                                  |                   | WTCV   | ×                      |         | BCT |       |
|        | ICV - NON REC PRICE                    | BCT                |                                |                                |                              |                    | 15    | INITIAL PRODUCTION FACILITIES                       |                   |        |                        |         |     |       |
| 2      | RV - NON REC PROD                      | BCT                |                                |                                |                              |                    | 16    | ICY - NON REC PROD                                  | _                 | WTCV   |                        |         | BCT | ICV.  |
|        | HC - NON RECPRIOD                      | DC1                |                                |                                |                              |                    | 17    | RV - NON REC PROD                                   |                   | WTCV   |                        |         | BÇT | RV    |
| 1      | CV - NON REC PROD                      | BCI                |                                |                                |                              |                    | 18    | MC - NON REC PROD                                   | _                 | WTCV   |                        |         | BCT | MC    |
|        | FSV - NON REC PROD                     | BCT                |                                |                                |                              |                    | 19    | CV - NON REC PROD                                   |                   | WTCV   | 1                      |         | BCT | CV    |
|        | ESV - NON REC PROD                     | BCT                |                                |                                |                              |                    | 20    | FSV - NON REC PROD                                  |                   | WTCV   | /                      |         | BCT | FSV   |
|        | MEV - NON RECPROD                      | BCT                |                                |                                |                              |                    | 1.00  | EDV . NON DEC DOOD                                  |                   | WTEV   |                        |         | BCT | ESV   |
|        | ATEM - NON RECPROD                     | BCT                | 13 I                           |                                |                              |                    |       |                                                     |                   | WICV   |                        |         | BCT | MEV   |
|        | NEORV - NON REC PROD                   | B/1                | So So                          | urce f                         | ile                          |                    |       | Source file                                         |                   | WTCV   |                        |         | BCT | ATGM  |
|        | HGS - NON REC PROD                     | 801                | 50                             | urce i                         | ne                           |                    |       | Source me                                           |                   | WTCV   |                        |         | BCT | NBC   |
|        |                                        |                    |                                |                                | <b>C</b> 1                   |                    |       | a . a 1                                             |                   | WTCV   |                        |         | BCT | MGS   |
|        | 2.012 - Productori Bare Tupport (PES)  |                    | - Ca                           | tegor                          | v Colui                      | mn 🗆               |       | Cafegory Column                                     |                   | WTCV   | X                      |         |     |       |
|        | ICV - Infantty Carrier Vehicle         | 5.0                | 0.                             |                                | ,                            |                    |       | earegory coranin                                    |                   |        |                        |         |     |       |
|        | MCV - Moriar Carrier Vehicle           |                    | 0.00                           | teria a                        | octod t                      | <b>^</b>           |       | and antrias                                         |                   |        |                        |         |     |       |
|        |                                        |                    | i en                           | ries n                         | asied i                      | 0                  | 100   | and enmes                                           |                   |        |                        |         |     |       |

<u>Summation Formula</u> Another method is to use a summation formula using a Unique ID for Each Row. However this gets very long, fairly quickly.

Page 36 of 36